# Manula de instrucciones

Balanzas de precision de serie WTB

Numero de instrucción: ITKU-24-01-03-10-ES

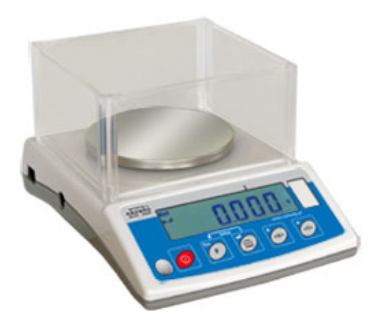

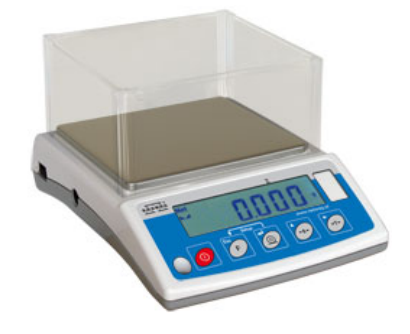

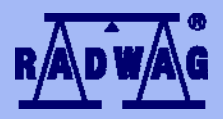

#### FABRICANTE DE BALANZAS ELEKTRÓNICAS

RADWAG Balanzas electrónicas 26 – 600 Radom calle. Bracka 28, Telefono . (0-48) 384 88 00, tel./fax. 385 00 10 Sección de venta (0-48) 366 80 06 www.radwag.pl

## MARZO 2010

# INDÍCE

| 1. EL DESTINO                                                                    | 5          |
|----------------------------------------------------------------------------------|------------|
| 2. PRECAUCIONES                                                                  | 6          |
| 2.1. Funcionamiento                                                              | 6          |
| 2.2. Alimentación de acumulador                                                  | 6          |
| 3. GARANTÍA                                                                      | 7          |
| 4. DIMENSIONES                                                                   | 8          |
| 5. DESEMBALAJE Y MONTAJE                                                         | 8          |
| 6. PONER EN MARCHA                                                               | . 10       |
| 7. TIEMPO DE CALENTAMIENTO                                                       | . 10       |
| 8 TECLADO DE BALANZA                                                             | 11         |
|                                                                                  | 11         |
|                                                                                  | <br>12     |
|                                                                                  | . 12       |
| 11. MENU DEL USUARIO.                                                            | .13        |
| 11.1. Lista de los grupos del menu de la balanza                                 | 11         |
| 11.2.1 Teclado de la balanza                                                     | . 14       |
| 11.2.2. Vuelta a función de pesaie                                               | . 14       |
| 12. PESAJE                                                                       | . 15       |
| 12.1. Taraje                                                                     | . 16       |
| 12.2. Introducción manual de tara.                                               | . 16       |
| 12.3. Puesta a cero de la balanza.                                               | . 17       |
| 12.4. Pesaje para las balanzas de dos límites                                    | . 18       |
| 12.5. Selección de la unidad básica de pesaje                                    | . 18       |
| 12.6. Seleccion de la unidad temporal en el pesaje.                              | . 19       |
| 13. PRINCIPALES PARAMETROS AJUSTABLES.                                           | . 20       |
| 13.1. Ajuste el grado de la filtración                                           | .20        |
| 13.3. Funcionamiento de la función de tara                                       | . 21       |
| 13.4 Filtro de mediana                                                           | 23         |
| 14. AJUSTES DE LOS PARAMETROS RS 232                                             | .24        |
| 14.1 Tipo de la impresión                                                        | 25         |
| 14.2. Determinación de la masa mínima para la acción de la función en la balanza | . 26       |
| 14.3. Velocidad de la transmisión                                                | . 27       |
| 14.4. Ajustes de los parametros de la transmisión de serie.                      | . 28       |
| 15. OTROS PARAMETOS.                                                             | . 29       |
| 15.1. RETROILUMINACIÓN                                                           | . 29       |
| 15.1.1. Retriluminación de la pantalla para la alimentación de la red            | . 29       |
| 15.1.2. Retroiluminación de la pantalla para la alimentación de la pila o de     | 20         |
| 15.2 Sañal "bean" — renuesta a la presión, del teclado                           | . 30<br>31 |
| 15.3 Anagado automático de la balanza                                            | .31        |
| 15.4. Carga v descarga de las pilas/ el acumulador.                              | . 33       |
| 15.4.1. Comprobar el estado de la pila / del acumulador                          | . 33       |
| 15.4.2. Funccionamiento del indicador de la decarga de pila /del acumulador      | . 33       |
| 15.4.3. La opción de carga de los acumuladores                                   | . 34       |
| 15.4.4. Proceso de formación de acumulador                                       | . 35       |
| 16. MODOS DEL TRABAJO DE LA BALANZA                                              | . 36       |
| 16.1. Ajuste de disponibilidad de modos del trabajo de balanza                   | . 36       |

|                          | 16.2. Selección de la cantidad de modos disponibles para el usuario                                                                                                    | . 37                                                                                                    |
|--------------------------|----------------------------------------------------------------------------------------------------|----------------------------------------------------------------------------------------------------|
|                          | 16.3. Calculo de detalles de la masa igual                                                                                                    | . 37                                                                                                    |
|                          | 16.4. Control +/- con respecto a la masa del modelo colocado                                                                                                    | .40                                                                                                    |
|                          | 16.5. Control de desviaciones % con respecto a la masa del modelo                                                                                                    | . 42                                                                                                    |
|                          | 16.5.1. Masa del modelo determinada por su pesaje                                                                                                    | .42                                                                                                    |
|                          | 16.5.2. Masa del modelo guardada en la memoria de la balanza                                                                                                    | .43                                                                                                    |
|                          | por el usuario                                                                                                    | .43                                                                                                    |
|                          | 16.6. Tara automatica                                                                                                    | . 44                                                                                                    |
|                          | 16.7. Medición de la fuerza máxima de presión en el platillo-detención                                                                                                    | . 45                                                                                                    |
|                          | 16.8. Suma de los pesajes                                                                                                    | .40                                                                                                    |
|                          | 16.8.1. Procedimiento de iniciar el modo del trabajo                                                                                                    | 40                                                                                                    |
|                          | 16.8.2. Procedimiento de suma de los pesajes                                                                                                    | .47<br>10                                                                                                    |
|                          | 16.9.4. Regignegión de la gegión de la función                                                                                                    | 40                                                                                                    |
|                          | 16.0.4. Resignation de la accion de la funcion                                                                                                    | . 49<br>50                                                                                                    |
|                          | 16.10. Memoria del valor de tara                                                                                                    | 51                                                                                                    |
|                          | 16 10 1 Introducción el valor de tara a la memoria de balanza                                                                                                    | 51                                                                                                    |
|                          | 16.10.2 Seleccionar el valor de tara de la memoria de balanza                                                                                                    | 53                                                                                                    |
| 17                       |                                                                                                    | 54                                                                                                    |
| 17.                      | CALIBRACIÓN DE LA BALANZA                                                                                                    | 54                                                                                                    |
|                          | 17.1. Calibración de la masa inicial                                                                                                    | . 04                                                                                                    |
| 40                       |                                                                                                    | 50                                                                                                    |
| 10.                      |                                                                                                    | . 57                                                                                                    |
| 19.                      | COLABORACION CON ORDENADOR                                                                                                    | . 58                                                                                                    |
| ~~                       |                                                                                                    |                                                                                                    |
| 20.                      | PROTOCOLO DE COMUNICACIÓN                                                                                                    | . 59                                                                                                    |
| 20.                      | PROTOCOLO DE COMUNICACIÓN                                                                                                    | . <b>59</b><br>. 59                                                                                                    |
| 20.                      | PROTOCOLO DE COMUNICACIÓN<br>20.1. Información básica<br>20.2. Juego de comandos manejados por el indicador                                                                                                    | . <b>59</b><br>. 59<br>. 59                                                                                                  |
| 20.                      | PROTOCOLO DE COMUNICACIÓN                                                                                                    | . 59<br>. 59<br>. 59<br>. 60                                                                                                 |
| 20.                      | PROTOCOLO DE COMUNICACIÓN                                                                                                    | 59<br>59<br>59<br>60<br>60                                                                                                   |
| 20.                      | PROTOCOLO DE COMUNICACIÓN         20.1. Información básica         20.2. Juego de comandos manejados por el indicador         20.3. Formato de la respuesta a la pregunta de ordenador         20.4. Descripción de los comandos         20.4.1. Puesta a cero de balanza         20.4.2. Tarcio do balanza                                                                                                    | . <b>59</b><br>. 59<br>. 60<br>. 60<br>. 60                                                                                  |
| 20.                      | PROTOCOLO DE COMUNICACIÓN         20.1. Información básica         20.2. Juego de comandos manejados por el indicador         20.3. Formato de la respuesta a la pregunta de ordenador         20.4. Descripción de los comandos         20.4.1. Puesta a cero de balanza         20.4.2. Taraje de balanza         20.4.3. Introducir el valaor de tara                                                                                                    | . <b>59</b><br>. 59<br>. 60<br>. 60<br>. 60<br>. 61<br>. 61                                                                  |
| 20.                      | PROTOCOLO DE COMUNICACIÓN         20.1. Información básica         20.2. Juego de comandos manejados por el indicador         20.3. Formato de la respuesta a la pregunta de ordenador         20.4. Descripción de los comandos         20.4.1. Puesta a cero de balanza         20.4.2. Taraje de balanza         20.4.3. Introducir el valaor de tara         20.4 4. Introducir el resultado estable en la unidad básica                                                                                                    | <b>59</b><br>59<br>60<br>60<br>60<br>61<br>61                                                                                |
| 20.                      | PROTOCOLO DE COMUNICACIÓN         20.1. Información básica         20.2. Juego de comandos manejados por el indicador         20.3. Formato de la respuesta a la pregunta de ordenador         20.4. Descripción de los comandos         20.4.1. Puesta a cero de balanza         20.4.2. Taraje de balanza         20.4.3. Introducir el valaor de tara         20.4.4. Introducir el resultado estable en la unidad básica         20.4.5. Introducir el resultado inmediatamente en la unidad básica                                                                                                    | <b>59</b><br>59<br>60<br>60<br>60<br>61<br>61<br>61<br>61                                                                    |
| 20.                      | PROTOCOLO DE COMUNICACIÓN         20.1. Información básica         20.2. Juego de comandos manejados por el indicador         20.3. Formato de la respuesta a la pregunta de ordenador         20.4. Descripción de los comandos         20.4.1. Puesta a cero de balanza         20.4.2. Taraje de balanza         20.4.3. Introducir el valaor de tara         20.4.4. Introducir el resultado estable en la unidad básica         20.4.5. Introducir el resultado estable en la unidad básica         20.4.6. Introducir el resultado estable en la unidad actual                                                                                                    | <b>59</b><br>59<br>60<br>60<br>60<br>61<br>61<br>61<br>61<br>62<br>63                                                        |
| 20.                      | PROTOCOLO DE COMUNICACIÓN         20.1. Información básica         20.2. Juego de comandos manejados por el indicador         20.3. Formato de la respuesta a la pregunta de ordenador         20.4. Descripción de los comandos         20.4.1. Puesta a cero de balanza         20.4.2. Taraje de balanza         20.4.3. Introducir el valaor de tara         20.4.4. Introducir el resultado estable en la unidad básica         20.4.5. Introducir el resultado estable en la unidad actual         20.4.6. Introducir el resultado estable en la unidad actual         20.4.7. Introducir el resultado estable en la unidad actual                                                                                                    | <b>59</b><br>59<br>60<br>60<br>61<br>61<br>61<br>61<br>62<br>63<br>63                                                        |
| 20.                      | PROTOCOLO DE COMUNICACIÓN         20.1. Información básica         20.2. Juego de comandos manejados por el indicador         20.3. Formato de la respuesta a la pregunta de ordenador         20.4. Descripción de los comandos         20.4.1. Puesta a cero de balanza         20.4.2. Taraje de balanza         20.4.3. Introducir el valaor de tara         20.4.4. Introducir el resultado estable en la unidad básica         20.4.5. Introducir el resultado estable en la unidad básica         20.4.6. Introducir el resultado estable en la unidad actual         20.4.7. Introducir el resultado en la unidad actual         20.4.8. Activar la transmisión continua en la unidad básica                                                                                                    | .59<br>.59<br>.60<br>.60<br>.60<br>.61<br>.61<br>.61<br>.62<br>.63<br>.63<br>.64                                             |
| 20.                      | PROTOCOLO DE COMUNICACIÓN         20.1. Información básica         20.2. Juego de comandos manejados por el indicador         20.3. Formato de la respuesta a la pregunta de ordenador         20.4. Descripción de los comandos         20.4.1. Puesta a cero de balanza         20.4.2. Taraje de balanza         20.4.3. Introducir el valaor de tara         20.4.4. Introducir el resultado estable en la unidad básica         20.4.5. Introducir el resultado estable en la unidad básica         20.4.6. Introducir el resultado estable en la unidad actual         20.4.7. Introducir el resultado en la unidad actual         20.4.7. Introducir el resultado en la unidad básica         20.4.8. Activar la transmisión continua en la unidad básica         20.4.9. Desactivar la transmisión continua en la unidad básica                                                                                                    | .59<br>.59<br>.60<br>.60<br>.61<br>.61<br>.61<br>.62<br>.63<br>.63<br>.64<br>.64                                             |
| 20.                      | <b>PROTOCOLO DE COMUNICACIÓN</b> 20.1. Información básica         20.2. Juego de comandos manejados por el indicador         20.3. Formato de la respuesta a la pregunta de ordenador         20.4. Descripción de los comandos         20.4.1. Puesta a cero de balanza         20.4.2. Taraje de balanza         20.4.3. Introducir el valaor de tara         20.4.4. Introducir el resultado estable en la unidad básica         20.4.5. Introducir el resultado estable en la unidad básica         20.4.6. Introducir el resultado estable en la unidad actual         20.4.7. Introducir el resultado en la unidad actual         20.4.7. Introducir el resultado en la unidad básica         20.4.8. Activar la transmisión continua en la unidad básica         20.4.9. Desactivar la transmisión continua en la unidad básica         20.4.10. Activar la transmisión continua en la unidad básica                                                                                                    | .59<br>.59<br>.60<br>.60<br>.61<br>.61<br>.61<br>.62<br>.63<br>.63<br>.64<br>.64                                             |
| 20.                      | PROTOCOLO DE COMUNICACIÓN         20.1. Información básica         20.2. Juego de comandos manejados por el indicador         20.3. Formato de la respuesta a la pregunta de ordenador         20.4. Descripción de los comandos         20.4.1. Puesta a cero de balanza         20.4.2. Taraje de balanza         20.4.3. Introducir el valaor de tara         20.4.4. Introducir el resultado estable en la unidad básica         20.4.5. Introducir el resultado estable en la unidad básica         20.4.6. Introducir el resultado estable en la unidad actual         20.4.7. Introducir el resultado en la unidad actual         20.4.7. Introducir el resultado en la unidad básica         20.4.8. Activar la transmisión continua en la unidad básica         20.4.9. Desactivar la transmisión continua en la unidad básica         20.4.10. Activar la transmisión continua en la unidad actual         20.4.11. Desactivar la transmisión continua en la unidad actual         20.4.11. Desactivar la transmisión continua en la unidad actual         20.4.11.                                                                                                    | <b>59</b><br>59<br>60<br>60<br>61<br>61<br>61<br>63<br>63<br>64<br>64<br>64<br>65                                            |
| 20.                      | PROTOCOLO DE COMUNICACIÓN         20.1. Información básica         20.2. Juego de comandos manejados por el indicador         20.3. Formato de la respuesta a la pregunta de ordenador         20.4. Descripción de los comandos         20.4.1. Puesta a cero de balanza.         20.4.2. Taraje de balanza.         20.4.3. Introducir el valaor de tara.         20.4.4. Introducir el resultado estable en la unidad básica         20.4.5. Introducir el resultado inmediatamente en la unidad básica         20.4.6. Introducir el resultado estable en la unidad actual         20.4.7. Introducir el resultado continua en la unidad básica         20.4.8. Activar la transmisión continua en la unidad básica         20.4.9. Desactivar la transmisión continua en la unidad básica         20.4.10. Activar la transmisión continua en la unidad actual         20.4.11. Desactivar la transmisión continua en la unidad actual         20.4.12. Enviar todos los comandos implementados                                                                                                    | <b>59</b><br>59<br>60<br>60<br>60<br>61<br>61<br>62<br>63<br>63<br>64<br>64<br>65<br>65                                      |
| 20.                      | PROTOCOLO DE COMUNICACIÓN         20.1. Información básica         20.2. Juego de comandos manejados por el indicador         20.3. Formato de la respuesta a la pregunta de ordenador         20.4. Descripción de los comandos         20.4.1. Puesta a cero de balanza         20.4.2. Taraje de balanza         20.4.3. Introducir el valaor de tara         20.4.4. Introducir el resultado estable en la unidad básica         20.4.5. Introducir el resultado estable en la unidad básica         20.4.6. Introducir el resultado estable en la unidad actual         20.4.7. Introducir el resultado estable en la unidad actual         20.4.8. Activar la transmisión continua en la unidad básica         20.4.9. Desactivar la transmisión continua en la unidad básica         20.4.10. Activar la transmisión continua en la unidad actual         20.4.11. Desactivar la transmisión continua en la unidad actual         20.4.12. Enviar todos los comandos implementados         20.4.12. Enviar todos los comandos implementados                                                                                                    | <b>59</b><br>59<br>60<br>60<br>60<br>61<br>61<br>61<br>63<br>63<br>64<br>64<br>65<br>65<br>65                                |
| 20.                      | PROTOCOLO DE COMUNICACIÓN         20.1. Información básica         20.2. Juego de comandos manejados por el indicador         20.3. Formato de la respuesta a la pregunta de ordenador         20.4. Descripción de los comandos         20.4.1. Puesta a cero de balanza         20.4.2. Taraje de balanza         20.4.3. Introducir el valaor de tara         20.4.4. Introducir el resultado estable en la unidad básica         20.4.5. Introducir el resultado estable en la unidad básica         20.4.6. Introducir el resultado estable en la unidad actual         20.4.7. Introducir el resultado estable en la unidad actual         20.4.8. Activar la transmisión continua en la unidad básica         20.4.9. Desactivar la transmisión continua en la unidad básica         20.4.10. Activar la transmisión continua en la unidad actual         20.4.11. Desactivar la transmisión continua en la unidad actual         20.4.12. Enviar todos los comandos implementados         20.4.12. Enviar todos los comandos implementados         20.5. Impresión manual / Impresión automatica                                                                                                    | $\begin{array}{c} 59 \\ 59 \\ 60 \\ 60 \\ 61 \\ 61 \\ 62 \\ 63 \\ 64 \\ 65 \\ 65 \\ 66 \\ 66 \\ 65 \\ 66 \\ \end{array}$     |
| 20.                      | PROTOCOLO DE COMUNICACIÓN         20.1. Información básica         20.2. Juego de comandos manejados por el indicador         20.3. Formato de la respuesta a la pregunta de ordenador         20.4. Descripción de los comandos         20.4.1. Puesta a cero de balanza         20.4.2. Taraje de balanza         20.4.3. Introducir el valaor de tara         20.4.4. Introducir el resultado estable en la unidad básica         20.4.5. Introducir el resultado estable en la unidad actual         20.4.6. Introducir el resultado estable en la unidad actual         20.4.7. Introducir el resultado estable en la unidad actual         20.4.8. Activar la transmisión continua en la unidad básica         20.4.9. Desactivar la transmisión continua en la unidad básica         20.4.10. Activar la transmisión continua en la unidad actual         20.4.11. Desactivar la transmisión continua en la unidad actual         20.4.12. Enviar todos los comandos implementados         20.5. Impresión manual / Impresión automatica         20.6. Transmisión continua                                                                                                    | $\begin{array}{c} 59 \\ 59 \\ 60 \\ 60 \\ 61 \\ 61 \\ 61 \\ 62 \\ 63 \\ 64 \\ 64 \\ 65 \\ 65 \\ 66 \\ 68 \end{array}$        |
| 20.                      | PROTOCOLO DE COMUNICACIÓN         20.1. Información básica         20.2. Juego de comandos manejados por el indicador         20.3. Formato de la respuesta a la pregunta de ordenador         20.4. Descripción de los comandos         20.4.1. Puesta a cero de balanza         20.4.2. Taraje de balanza         20.4.3. Introducir el valaor de tara         20.4.4. Introducir el resultado estable en la unidad básica         20.4.5. Introducir el resultado estable en la unidad básica         20.4.6. Introducir el resultado estable en la unidad actual         20.4.7. Introducir el resultado estable en la unidad actual         20.4.8. Activar la transmisión continua en la unidad básica         20.4.9. Desactivar la transmisión continua en la unidad básica         20.4.10. Activar la transmisión continua en la unidad actual         20.4.11. Desactivar la transmisión continua en la unidad actual         20.4.12. Enviar todos los comandos implementados         20.5. Impresión manual / Impresión automatica         20.6. Transmisión continua         20.7. Configuración de la impresión         20.7. Configuración de la impresión                                                            | <b>59</b><br>59<br>60<br>60<br>61<br>61<br>61<br>62<br>63<br>64<br>64<br>65<br>65<br>66<br>68<br><b>68</b>                   |
| 20.<br>21.<br>22.        | PROTOCOLO DE COMUNICACIÓN         20.1. Información básica         20.2. Juego de comandos manejados por el indicador         20.3. Formato de la respuesta a la pregunta de ordenador         20.4. Descripción de los comandos         20.4.1. Puesta a cero de balanza         20.4.2. Taraje de balanza         20.4.3. Introducir el valaor de tara         20.4.4. Introducir el resultado estable en la unidad básica         20.4.5. Introducir el resultado estable en la unidad básica         20.4.6. Introducir el resultado estable en la unidad actual         20.4.7. Introducir el resultado estable en la unidad actual         20.4.8. Activar la transmisión continua en la unidad básica         20.4.9. Desactivar la transmisión continua en la unidad básica         20.4.10. Activar la transmisión continua en la unidad actual         20.4.11. Desactivar la transmisión continua en la unidad actual         20.4.12. Enviar todos los comandos implementados         20.5. Impresión manual / Impresión automatica         20.6. Transmisión continua         20.7. Configuración de la impresión         MENSAJES DE ERROR         PARAMETROS TÉCNICOS DE BALANZAS                                      | <b>59</b><br>59<br>59<br>60<br>60<br>60<br>61<br>61<br>62<br>63<br>64<br>64<br>65<br>65<br>66<br>66<br>68<br><b>69</b>       |
| 20.<br>21.<br>22.<br>23. | PROTOCOLO DE COMUNICACIÓN         20.1. Información básica         20.2. Juego de comandos manejados por el indicador         20.3. Formato de la respuesta a la pregunta de ordenador         20.4. Descripción de los comandos         20.4.1. Puesta a cero de balanza         20.4.2. Taraje de balanza         20.4.3. Introducir el valaor de tara         20.4.4. Introducir el resultado estable en la unidad básica         20.4.5. Introducir el resultado inmediatamente en la unidad básica         20.4.6. Introducir el resultado estable en la unidad actual         20.4.7. Introducir el resultado estable en la unidad actual         20.4.8. Activar la transmisión continua en la unidad básica         20.4.9. Desactivar la transmisión continua en la unidad básica         20.4.10. Activar la transmisión continua en la unidad actual         20.4.11. Desactivar la transmisión continua en la unidad actual         20.4.12. Enviar todos los comandos implementados         20.5. Impresión manual / Impresión automatica         20.6. Transmisión continua         20.7. Configuración de la impresión         MENSAJES DE ERROR         PARAMETROS TÉCNICOS DE BALANZAS         SOLUCIÓN DE PROBLEMAS | <b>59</b><br>59<br>59<br>60<br>60<br>61<br>61<br>61<br>62<br>63<br>64<br>64<br>65<br>65<br>66<br>8<br><b>69</b><br><b>69</b> |

# 1. EL DESTINO

Las balanzas están destinadas para las mediciones rápidas y precisas de la masa de la carga pesada. Taraje en el todo rango de la medición le permite especificar la masa neto de cargas pesadas.

#### Funciones de balanza:

- Retroiluminación de la pantalla
- Grado de tamaño del filtro
- Función autocero
- Ajuste de la velocidad de la transmisión
- La transmisión continua de los datos para RS 232
- El trabajo automatico para RS 232
- Diseño de impresión para las necesidades individuales del cliente
- La declaración de los datos de impresión (estable / inestable)
- La determinación de la masa mínima para la función
- Calculo de piezas
- Control +/- con respecto a la masa del modelo colocado
- La desviación porcentual del modelo de masa
- Retención de la indicación maxima de la balanza.
- Tara automatica
- Memoria de tara
- Introducción manual de tara
- Memoria 9 valores de tara
- Temporal excluido de la balanza
- Calibración del usuario
- Sumar de pesaje
- Pesaje de los animales

Las funciones de usuario pueden tener atributo inaccesible.Por lo tanto, es posible adaptar la balanza a las necesidades individuales, es decir, a disposición sólo las funciones que se necesitan actualmente. Especificación el atributo disponible / inaccesible es posibles en el menú

de usuario, y se describe más adelante en este manual.

# 2. PRECAUCIONES

#### 2.1. Funcionamiento

- A. Antes de utilizarlo, lea atentamente este manual y usa el aparato de acuerdo con el destino.
- B. El aparato destinado a retiración de la explotación hay que reciclar de acuerdo a las normas vigentes de la ley.

#### 2.2. Alimentación de acumulador

Balanzas **WTB** son dispositivos destinados para la alimentación de tope acumulador de tipo **NiMH** (ang. *nikel metal hydride*) de tención nominal **1,2V**, tamaño **R6** y capacidad de **1800** a **2800mAh**.

Los dispositivos conectados a la red controlan automáticamente el estado del acumulador y lo cargan.

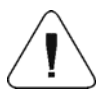

En el caso del almacenamiento más largo (almacenamiento) del dispositivo, en la temperatura baja no se puede permitir a la descarga de los acumuladores,en la que está equipado.

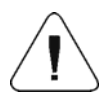

Cambio de batería gastada(acumulador ) puede sólo fabricante del dispositivo o la persona autorizada para hacerlo.

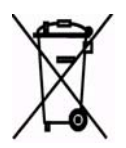

Acumuladores gastados, completamente descargados deben desecharse en contenedores especialmente marcados, poner en el lugar de recogida de este tipo de desechos o distribuidores de equipos eléctricos,pilas y acumuladores. ¿Está obligado por ley a eliminar las pilas usadas y su adecuada gestión.

## Consejos:

Símbolos que aparecen en los acumuladores, determinan sus contenido de sustancias nocivas:

Pb = plomo,Cd = cadmio,Hg = mercurio.

# 3. GARANTÍA

- A. RADWAG se compromete reparar o cambiar estos elementos, que resulta ser defectuoso, de forma productiva o estructura
- B. La definición de los defectos del origen poco claro e identificar maneras de su eliminación se puede hacer solamente con la participación de los representantes del fabricante y el usuario,
- C. RADWAG no asume ninguna responsabilidad asociada con los daños o pérdidas derivadas de no autorizadas o la ejecución incorrecta de los procesos de producción o servicio.
- D. La garantía no ocupa:
  - dañados mecánicos causado por la utilización incorrecta de la balanza, y daños térmicas, químicas, las deterioraciones causadas de la descarga atmosférica, con ascender en la red energética o con otro acontecimiento,
  - conservaciones (limpieza de balanza).
- E. La pérdida de la garantía se produce, cuando:
  - se realizarán las reparaciones fuera del centro de servicio autorizado,
  - servicio se encuentra la injerencia no autorizada en el diseño mecánico o electrónico de la balanza,
  - balanza no tiene las características de seguridad de la empresa.
- F. Derechos de garantía para los acumuladores, incluidas en completo con dispositivos, incluyen un período de 12 meses
- G. Detalles de la garantía se encuentran en la tarjeta de servicio.
- H. El contacto telefónico con el Autorizado Servicio: (0-48) 384 88 00 106 y107.

## 4. DIMENSIONES

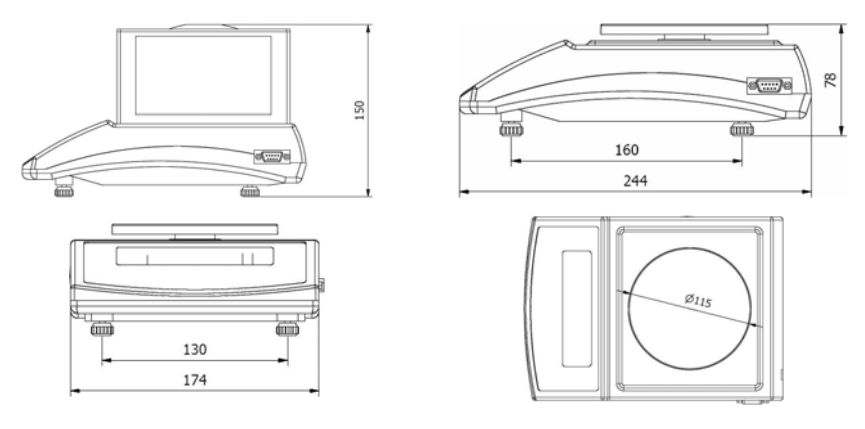

Balanza WTB 200

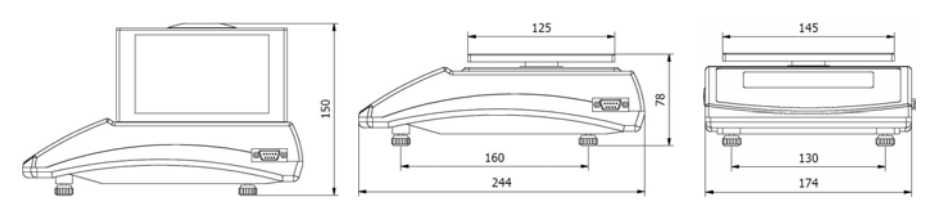

Balanza WTB 2000

## **5. DESEMBALAJE Y MONTAJE**

- A. Sacar la balanza de embalaje original de fábrica,B. Retire la seguridad del transporte:

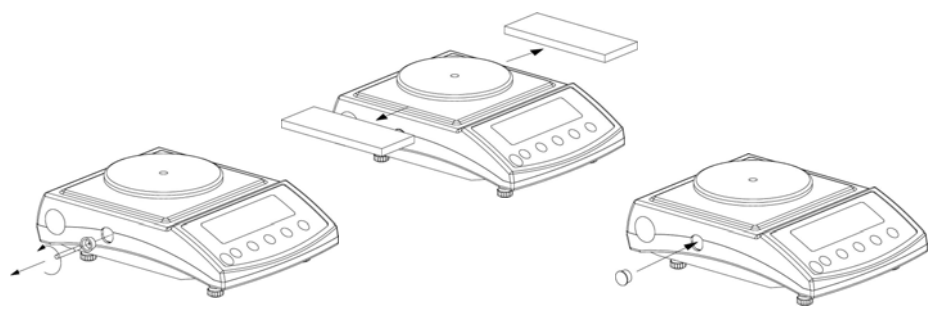

Balanza WTB 200

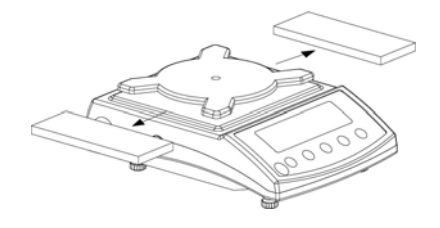

Balanzas WTB 2000

- C. Ubicar la balanza en superficie nivelada y estable,lejos de fuentes de calor,
- D. Instalar el platillo y tambien cotra -aires de vidro,como se muestra a continuación:

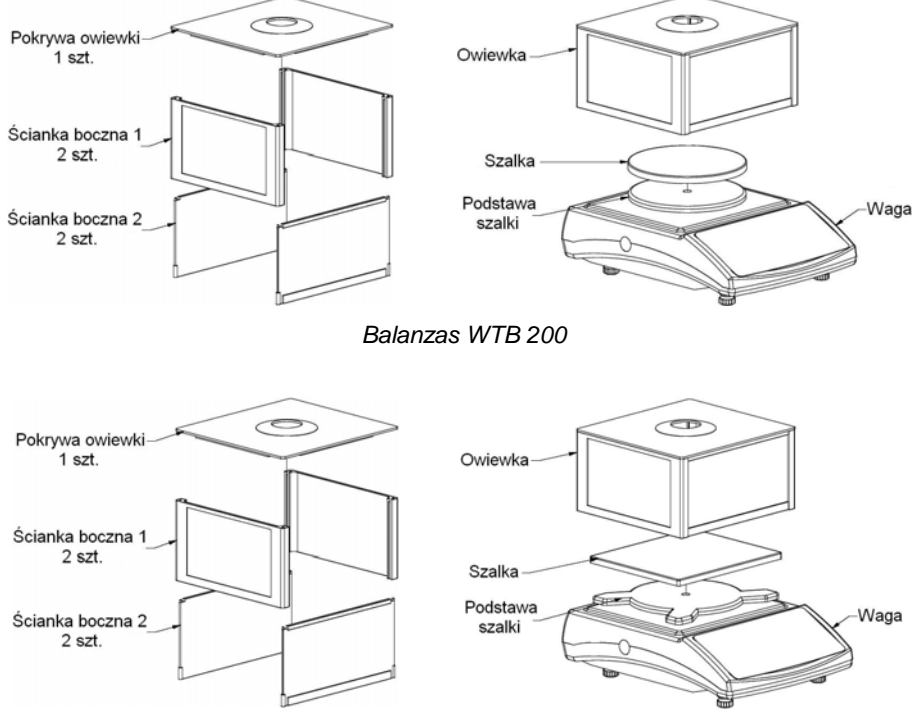

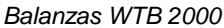

## 6. PONER EN MARCHA

• Después de desembalaje y montaje,hay que nivelar la balanza.Para nivelar la balanza,sirven los pies de regulación y nivel puesto en la base de la balanza.Girando de los pies de regulación,ajustar burbuja del aire,ubicada dentro de nivel, en la posición central.

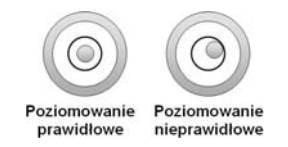

- Encender la alimentación de la balanza ,el botón debe retener aproximadamente 0,5 segundos,
- Después de encender la alimentación, hay que esperar, hasta el término del testo de la balanza.
- Después de terminar el testo de la balanza, en la pantalla se presentan las indicaciones de la masa igual **CERO** y se presentan los símbolos:
  - indicación de exactamente cero

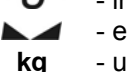

- el resultado de la medida es estable
- unidad de pesaje
- Si el resultado del pesaje es diferente de cero prensa

## 7. TIEMPO DE CALENTAMIENTO

- Para la utilización correcta del dispositivo, la temperatura en el lugar del uso debe ser +15°C ÷ +30°C.
- Después de encender el dispositivo, el tiempo de calentamiento sale 30 minutos.
- Durante la estabilización térmica de la balanza, las indicaciones de la pantalla pueden cambiarse.
- Calibración de la balanza por le usuario, se debe hacer después del tiempo de calentamiento.
- Los cambios de la tempertura y la humedad durante el trabajo pueden causar errores de las indicaciones,cual pueden ser eliminados por la calibración del ususario.

# 8. TECLADO DE BALANZA.

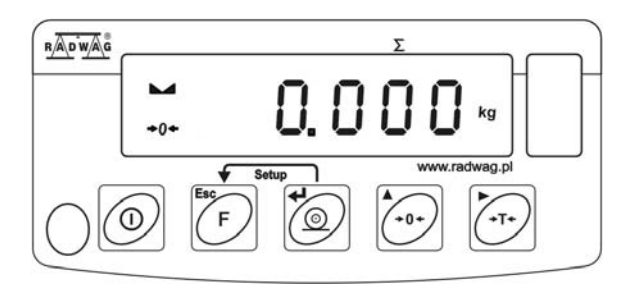

Teclado de la balnza de la serie WTB

## 9. FUNCIONES DE BOTONES

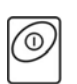

CONECTAR / DESCONECTAR de la almentación de balanza – hay que reterner el botón aproximadamente 1 segundo.

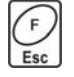

Botón funcional (selección del modo del trabajo)

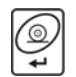

Enviar el resultado del pesaje a la impresora o el ordenador

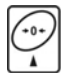

Puesta a cero

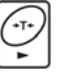

Tara

#### Atención:

Después de presionar  $\stackrel{(F)}{\Longrightarrow}$  y  $\stackrel{(Q)}{\rightarrow}$  las funciones de los botones individuales se modifican durante el tiempo de la programación de la función. La manera de su uso se describe más adelante en este manual.

# 10. SIGNOS EN LA PANTALLA.

| Lp. | Mansaje | Significado                                                                                                    |
|-----|---------|----------------------------------------------------------------------------------------------------|
| 1.  | FIL     | Grado de filtro                                                                                                    |
| 2.  | bAud    | Velocidad de la transmisión                                                                                                    |
| 3.  | PCS     | Calculo de pieza                                                                                                    |
| 4.  | HiLo    | Control +/- con respecto a la masa del modelo colocado                                                                             |
| 5.  | rEPL    | Impresión automatica del estado de la pantalla                                                                                     |
| 6.  | StAb    | Determinar el carácter de los datos imprimidos                                                                                     |
| 7.  | Auto    | Revisión y la corrección de la indicación cero de la balanza                                                                       |
| 8.  | t1      | Apagar temporalmente de la balanza                                                                                                 |
| 9.  | toP     | La medición de la fuerza máxima que actúa sobre el platillo                                                                        |
| 10. | Add     | Sumar de pesaje                                                                                                    |
| 11. | AnLS    | Pesaje de los animales                                                                                                    |
| 12. | tArE    | Memoria de 10 valores de tara                                                                                                    |
| 13. | +0+     | Balanza en la zona autocera (indicación = exacto cero)                                                                             |
| 14. |         | El resultado es estable (está listo para lectura)                                                                                  |
| 15. | PCS     | La balanza en el modo del trabajo calculo detalles                                                                                 |
| 16. | kg (g)  | La balanza en el modo del trabajo pesaje                                                                                           |
| 17. | + -     | Descargadas las pilas/acumulador o dañado el cargador de la balanza.                                                               |
| 18. | Net     | La balanza ha sido tarada                                                                                                    |
| 19. | Min     | Control +/- con respecto a la masa del modelo colocado-<br>ajustar el umbral más bajo o masa por debajo del umbral<br>primero.     |
| 20. | ок      | Control +/- con respecto a la masa del modelo colocado:<br>la masa de la carga concluida entre los umbrales<br>establecidos.       |
| 21. | Max     | Control +/- con respecto a la masa del modelo colocado-<br>ajustar el el umbral superior o masa por encima del umbral<br>superior. |

# 11. MENÚ DEL USUARIO.

#### 11.1. Lista de los grupos del menú de la balanza.

El menu es partido en **6** grupos básicos. Cada de los grupos tiene un individual nombre empezando de la mayúscula **P**.Los nombres de los grupos y sus contenidos son presentadas por debajo:

| P1 rEAd |              |   |          |
|---------|--------------|---|----------|
| P 1.1   | Fil          |   | 3        |
| P 1.2   | Auto         |   | SI       |
| P 1.3   | tArA         |   | no       |
| P 1.4   | Fnnd         | 1 | SI       |
| P2 Prnt |              |   |          |
| P2.1    | Pr_n         |   | StAb     |
| P2.2    | S_Lo         |   |          |
| P2.3    | bAud         |   | 9600     |
| P2.4    | S_rS         |   | 8d1SnP   |
| P3 Unit |              |   |          |
| P3.1    | StUn         |   | kg       |
| P4 Func |              |   |          |
| P4.1    | FFun         |   | ALL      |
| P4.2    | Funi         |   | no       |
| P4.3    | PcS          | ļ | no       |
| P4.4    | HILO         | ļ | no       |
| P4.5    | PrcA         |   | no       |
| P4.6    | Prcb         |   | no       |
| P4.7    | AtAr         |   | no       |
| P4.8    | toP          |   | no       |
| P4.9    | Add          |   | no       |
| P4.A    |              |   | no       |
| P4.0    | IAIE         | I | no       |
| P5 othr | <b>L</b> I   |   | A t. a   |
| PD.1    |              |   | Auto     |
| P0.2    |              |   | 70<br>SI |
| PD.J    |              |   | SI       |
| P0.4    | CHre         |   | AULO     |
|         |              | I | 31       |
| D6 1    | <u>St 11</u> | 1 |          |
| FU.1    |              |   |          |
| P0.2    | UCAL         | I | FUNCION  |

## 11.2. Navegación por el menú de usuario

El usuario se mueve por el menú usando el teclado.

## 11.2.1. Teclado de la balanza

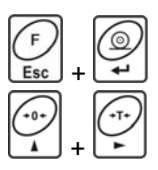

La entrada al menú principal

Introducción Manual de tara en modo de pesaje cambio del valor de la cifra por "1"arriba Moverse por el menú"arriba"

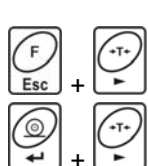

Comprobar el estado de la pila o acumulador

Conmutación el valor bruto / neto

Selección del parametro en el mismo nivel del menú Cambio el valor del parametro activo

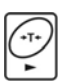

Entrada al submenú seleccionado La activación de los parámetros para cambiar

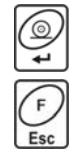

Confirmar de los cambios

Salir de la función sin cambios Salida de un nivel superior en el menú

## 11.2.2. Vuelta a función de pesaje.

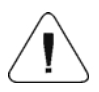

Los cambios introducidos en la memoria de la balanza se guardan permanente después de la vuelta a pesaje con el procedimiento del registro de <u>los</u> cambios.

Aprieta varias veces el botón  $\underbrace{I}_{\text{Esc}}$ , hasta que la pantalla muestra **<SAUE**?>. Cuando veas la pregunta aprieta si es necesario:  $\underbrace{I}_{\text{esc}}$  – aprobación de los cambios o  $\underbrace{I}_{\text{Esc}}$ – renunciación a los cambios introducidos.Después de pulsar el botón correspondiente la balanza vuelve a pesaje.

## 12. PESAJE

En el platillo de balanza colocar la carga pesada. Cuando se muestra el marcador A, se puede leer el resultado de pesaje. Para asegurar larga duración del uso y las mediciones correctas de la masas de la carga pesada debe ser:

• El platillo de la balanza cargar tranquilamente y sin perforar:

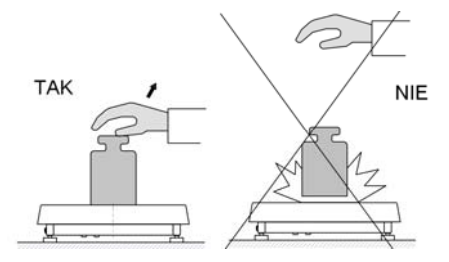

 Cargas en el platillo ubicar centralmente (errores de falta de enxcentricidad de pesaje especifica la norma PN-EN 45501punto 3.5 i 3.6.2):

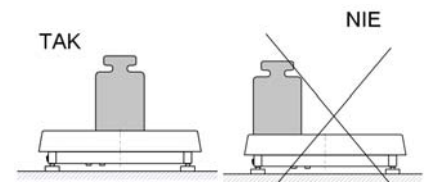

• No gargar el platillo de fuerza concentrada:

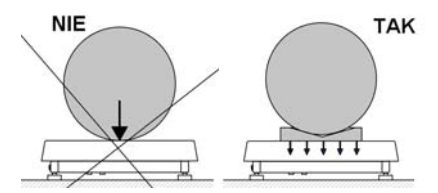

• Evitar la cargas laterales de la balanza ,en especial los daños laterales:

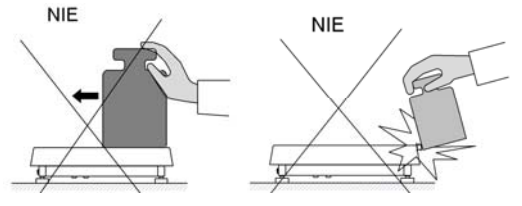

#### 12.1. Taraje.

Para determinación de la masa neto,hay que poner embalaje de la carga después de la estabilización la indicación - apretar el botón (indicación de la masa vuelve a cero, se mostrará el símbolo **Net** en la parte superior de la pantalla):

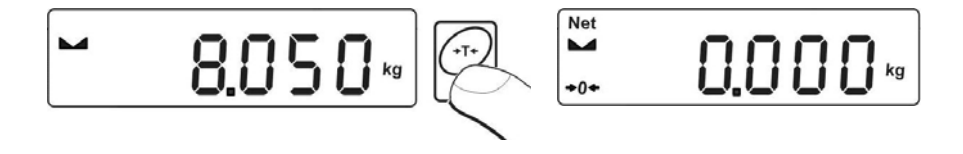

Después de poner de la carga, la pantalla mostrará la masa neto. Taraje se puede realizar varias veces en el todo rango de medición.Cuando se utiliza la función de tara debe prestar atención para no superar el rango máximo de la balanza. Después de quitar la carga y el embalaje en la pantalla presenta la indicación igual a la suma de las masas taradas con un signo menos.

#### Atención:

El proceso de taraje no se puede hacer cuando en la pantalla de la balanza es el valor negativo de la masa o el valor cero de la masa. En este caso, la pantalla mostrará el mensaje <Err3> y emite el sonido corto (bip).

## 12.2.Introducción manual de tara.

También se puede introducir manualmente la tara. Para hacerlo hay que en el modo de pesaje:

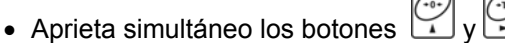

• En la pantalla se presenta la indicación como abajo:

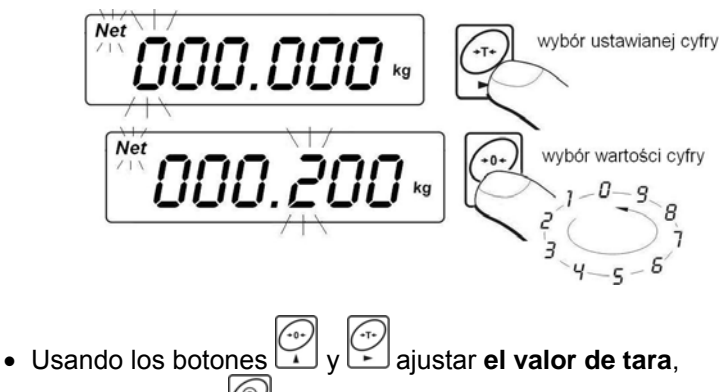

- Apretar el botón 🗳
- La balanza vuelve al modo de pesaje y en la pantalla se presenta el valor de la tara introducida con signo "–",
- Tara se puede introducir en cualquier momento de pesaje.

#### Atención:

No se puede introducir manualmente el valor de tara cuando en la memoria de balanza ya está implementado el valor de tara. En este caso, la pantalla mostrará el mensaje **< Err3>** y emite un sonido corto(bip).

#### 12.3. Puesta a cero de la balanza.

Para poner a cero la indicación de la masa, aprieta el botón  $\square$ . En la pantalla se presenta la indicación de la masa igual al cero y se presenta el símbolo:  $-0^{-1}$  i  $\square$ .

Puesta a cero es equivalente con la designación de un nuevo punto cero tratado por la balanza como cero exacto.Puesta a cero es posible sólo en los estados estables de la pantalla.

#### Atención:

Puesta a cero del estado de la pantalla es posible sólo en el rango hasta  $\pm 2\%$  de la craga máxima de balanza.Si el valor de puesta a cero será más grande que  $\pm 2\%$  % de la caraga maxima ,la pantalla presenta el mensaje  $\langle Err2 \rangle > y$  emite un sonido corto.(bip).

#### 12.4. Pesaje para las balanzas de dos límites.

El paso de pesaje en **I límite** al pesaje en **II límite** sigue automaticamente sin necesidad del operador (después de superar **Máximo del I límite**).

Pesaje en **II límite** está senalado por la balanza del marcador en la parte superior izquierda de la pantalla.

Después de quitar la caga ,la balanza vuelve a cero.Pesaje se realiza con la precisión de **II límíte** hasta que vuelva a cero.

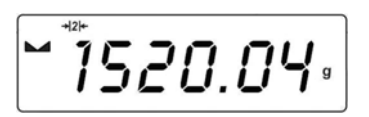

Vuelta a pesaje en **II límite** a pesaje en **I límite** sigue automaticamente después de quitar la carga del platillo y la entrada de la balanza en la zona **AUTOCERO** – se enciende el símbolo  $+0^+$ .

A continuación ,estará apagado el símbolo del **II límite** y la balanza vuelve al pesaje con la precisión de **I límite**.

#### 12.5. Selección de la unidad básica de pesaje.

El usuario tiene la posibilidad de ajustar de la unidad con cual se activa el dispositivo.

#### **Procedimiento:**

• Entrar en el submenú **<P3.Unit>** según el punto. 11.2 de la instrucción y luego:

• Pulse varias veces el botón la pantalla aparecerá las siguientes unidades disponibles:

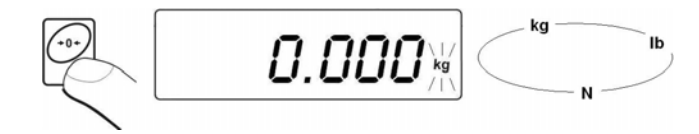

#### Posibilidades de la selección:

- A. Cuando la unidad principal es [kg], el usuario puede elegir las siguientes unidades: [kg, lb, N] para las balanzas legalizadas [lb] no disponibles.
- B. Cuando la unidad principal es [g] ,el usuario puede elegir las siguientes unidades: [g, ct, lb] para las balanzas legalizadas [lb] no disponibles.
  - Después de seleccionar de la unidad básica, pulse balanza vuelve a la ventana:

#### Vuelve a pesaje con el procedimiento del registro de los cambios:

Mira el punto - 11.2.2. – vuelta a pesaje.

#### Atención:

La balanza después de conectar, se activa con la unidad básica ajustada.

#### 12.6. Selección de la unidad temporal en el pesaje.

La función posibilita selección de la unidad, con la que será indicada la masa. La unidad será obligatorio del momento del cambio de la unidad o la exclusión y la inclusión de la balanza.

#### **Procedimiento:**

• Apretar el botón Les y luego:

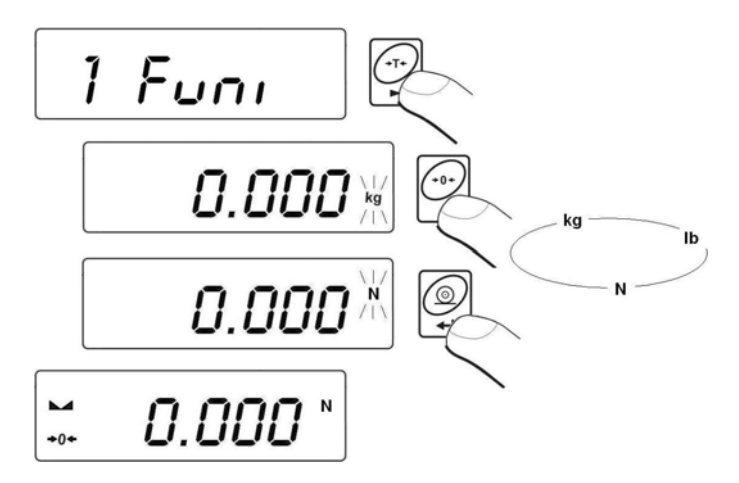

• Y después de la aprobación de la unidad la balanza vuelve a pesaje con la unidad seleccionada.

#### Posibilidades de la selección:

- A. Cuando la unidad principal es [kg], el usuario puede elegir las siguientes unidades: [kg, lb –no disponible para las balanzas legalizadas, N],
- B. Cuando la unidad principal es [kg], el usuario puede elegir las siguientes unidades: [g, ct, lb no disponible para las balanzas legalizadas,].

## 13. PRINCIPALES PARAMETROS AJUSTABLES.

El usuario puede adaptar la balanza a las condiciones ambientales externas (grado del filtro) y sus propias necesidades (fuinción autozero, la memoria del valor de tara).Estos parametros estan en el grupo <P1.rEAd>.

Estas funciones ayudan a el usuario en la adaptación la balanza a las condiciones ambientales en cual trabaja la balanza.

#### 13.1. Ajuste el grado de la filtración.

#### **Procedimiento:**

 Entarar en el submenú <P1.rEAd> > según el punto. 11.2 en la instrucción, y luego:

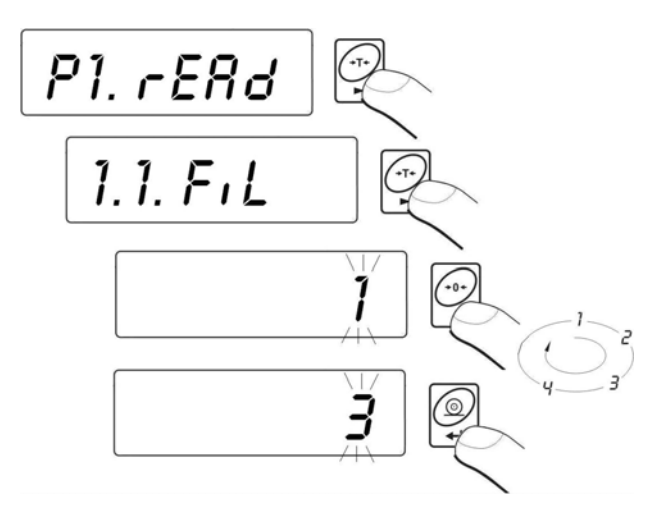

**1 - 4** - grado de filtro dependiendo de las condiciones ambientales.

#### Vuelta a pesaje:

*Mira – el punto11.2.2. – vuelta a pesaje.* 

#### Atención:

Cuanto el mayor grado de la filtración, tanto mayor el tiempo de la estabilización del resultado de pesaje.

## 13.2. Función autocero.

Para asegurar las precisas indicaciones de la balanza introdcido la función de programación "**AUTOCERO**". La tarea de esta función es el control y la correción de la indicación cero de la balanza autmaticamente.

Cuando la función es activa sigue la comparación de los sigentes resultados en los intervalos fijos del tiempo. Si estos resultados son diferentes por el valor menor que del rango declarado de **AUTOCERO** por ejemplo. 1 división , la balanza se pone automáticamente en cero y se presentan los marcados del resultado estable – **L** y la indicación de cero  $\Rightarrow 0 \in$ .

Cuando la función **AUTOCERO** está activada, cada medición se inicia siempre del cero exacto. Sin embargo, hay casos especiales, en el que esta función interfiere con las mediciones.Ejemplo de esto puede ser muy lento para colocar la carga sobre el platillo (por ejemplo. vertimiento de la carga) en este caso el sistema de corrección de la indicación de cero correcto también puede corregir la indicacion de la masa real de la carga.

#### **Procedimiento:**

• Entrara en el submenú<**P1.rEAd>** > según el punto. 11.2 en la instrucción y luego:

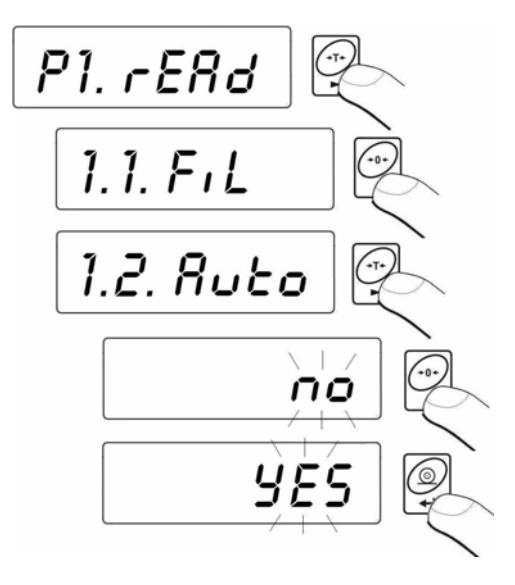

AUTOno - autocero desconectadoAUTOSi - autocero conectado

#### Vuelta a pesaje:

Mira - el punto 11.2.2. – vuelta a pesaje.

#### 13.3. Funcionamiento de la función de tara.

Esta función posibilita el usuario colocación de los parametros adecuados (dependiendo de las necesidades ) para la función tara.

#### **Procedimiento:**

• Entrar en submenú **<P1.rEAd>** según el punto. 11.2 en la instrucción y luego:

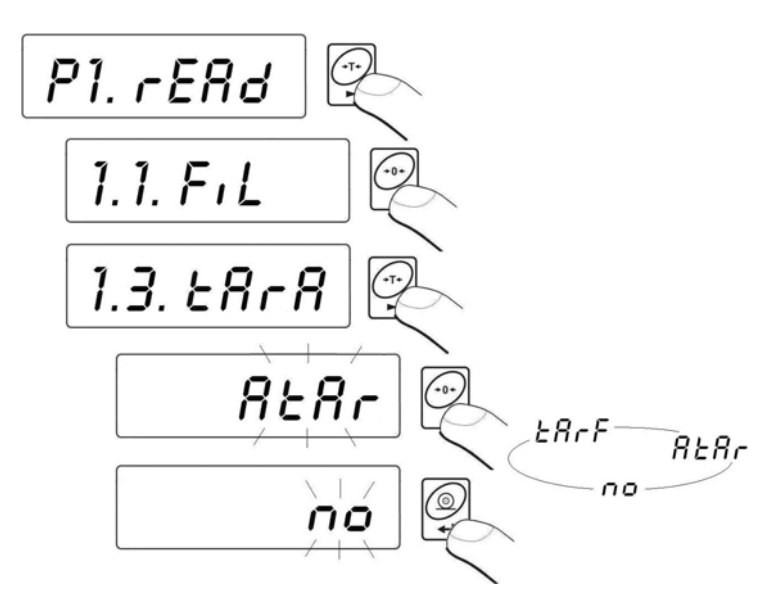

- tArA AtAr La función de tara se guarda después de desconectar la balanza de la red (descripcion de la función mira el punto. 16.6 en la instrucción);
- tArA no El modo de tara normal (con el botón 🖂);
- tArA tArF La función de la memoria de tara almacena el último valor en la memoria de tara. Ésta se muestra automáticamente cuando se reinicie la balanza.

#### Vuelta a pesaje:

Mira - el punto 11.2.2. – vuelta a pesaje.

#### 13.4. Filtro de mediana.

La tarea de filtro de mediana es la eliminación de cortas preturbaciones de impulso (por ejemplo .choques mecanicos ).

#### **Procedimiento:**

Entrar en submenú <P1.rEAd> según el punto. 11.2 en la instrucción y luego:

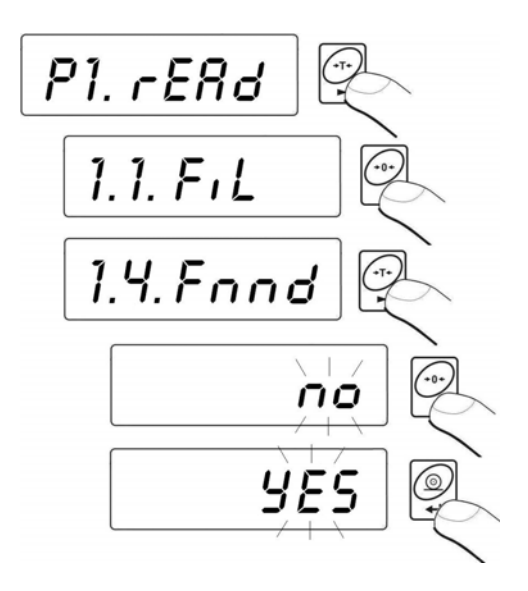

Fnndno - funcionamiento del filtro de mediana desconectado.FnndSi - funcionamiento del filtro de mediana conectadoVuelta a pesaje:

Mira –el punto 11.2.2. – vuelta a pesaje.

## 14. AJUSTES DE LOS PARAMETROS RS 232.

Dispositivo externo conectado al puerto **RS 232** tiene ser alimentado por una red común N.N. con protección contra choques comunes de la manera de una manera que impide la existencia de diferencia de potencial en los cables de la gravedad cero de la balanza y dispositivos que conecte.

#### Parametros de la transmisión programada en la balanza:

- Velocidad de la transmisión- de 2400 a 38400 bit / s
- Bitos de datos 7, 8
- Bit stop 1, 2
- Control de la paridad falta, even, odd

El valor indicado por la pantalla de balanza puede ser mandada por la conexión de serie a un dispositivo externo en un de tres maneras:

- Manula después de apretar 🛱
- Automatico depués de la estabilización de la indicación,
- En la manera continua después de la activación de la función o enviar comandos de control,
- A solicitud del dispositivo externo mira el punto. 20.2.en la instrucción.

El valor indicado por la pantalla de la balanza puede ser enviada por la conexión de serie como:

- **estable** inicio del envío de información después de la estabilización del resultado de pesaje.
- inestable el estado de la pantalla es mandado al dispositivo

externo en el momento de la pulsación del botón (), y en la impresión este estado está marcado como "?" antes del resultado de pesaje.

#### 14.1. Tipo de la impresión.

El parametro posibilita la selección del tipo de la impresión. **Procedimiento:** 

 Entrara en el submenú <P2.Prnt> según el punto. 11.2 en la instrucción y luego:

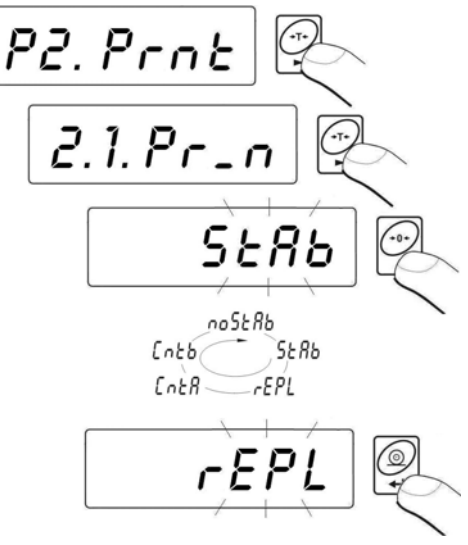

| Pr_n                         | noStAb                       | -           | Impresión los resultados temporales (inestable).<br>No disponible para balanzas legalizadas.                                                                  |
|------------------------------|------------------------------|-------------|----------------------------------------------------------------------------------------------------|
| Pr_n<br>Pr_n<br>Pr_n<br>Pr_n | StAb<br>rEPL<br>CntA<br>Cntb | -<br>-<br>- | Impresión sólo los resultados estables<br>Trabajo automatico.<br>Transmisión continua en la unidad básica.<br>Transmisión continua en la unidad actual usada. |

#### Vuelta a pesaje:

Mira – el punto 11.2.2. – vuelta a pesaje.

# 14.2. Determinación de la masa mínima para la acción de la función en la balanza.

#### **Procedimiento:**

Entrar en submenú <P2.Prnt> según el punto. 11.2 en la instrucción, y luego:

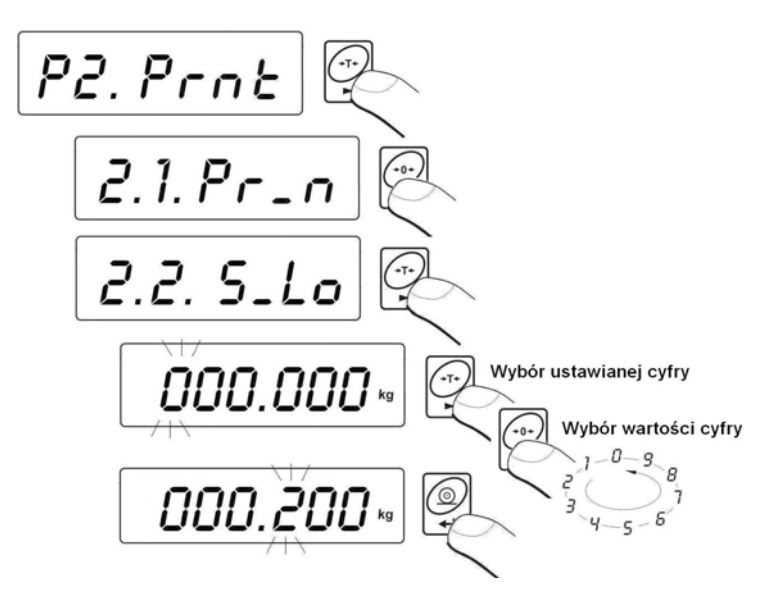

Parametro <2.2.S\_Lo> está asociado con las siguientes funciones:

- tara automatica,
- trabajo automatico,
- pesaje de los animales.

No se realizarán la siguiente tara automática hasta que la balanza no está por debajo del valor ajustado **S\_Lo** bruto.

Para el trabajo automatico, la medición no se enviará al ordenador o la impresora hasta que la indicación de la masa no está por debajo del valor ajustado **S\_Lo** neto.

El programa de la balanza no se inicia el procedimiento del pesaje de los animales , si la masa de los animales no supera el valor ajustado **S\_Lo** bruto.

#### Vuelta a pesaje:

Mira – el punto 11.2.2. – vuelta a pesaje.

#### 14.3. Velocidad de la transmisión.

#### **Procedimiento:**

Entrar en submenú <P2.Prnt> según el punto. 11.2 en la instrucción y luego:

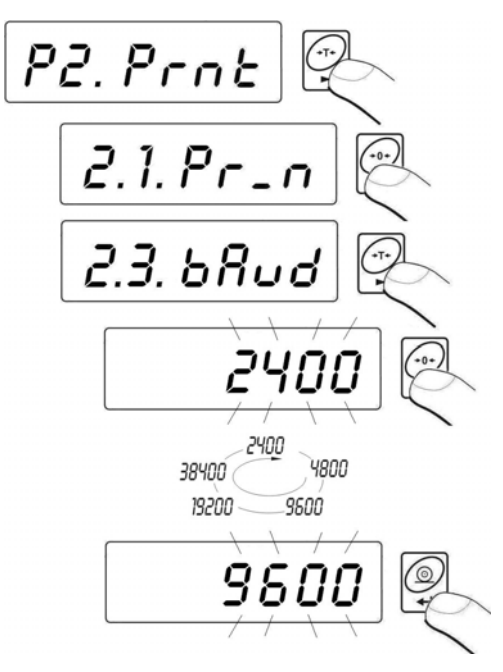

#### Vuelta a pesaje:

Mira – el punto 11.2.2. – vuelta a pesaje.

#### 14.4. Ajustes de los parametros de la transmisión de serie.

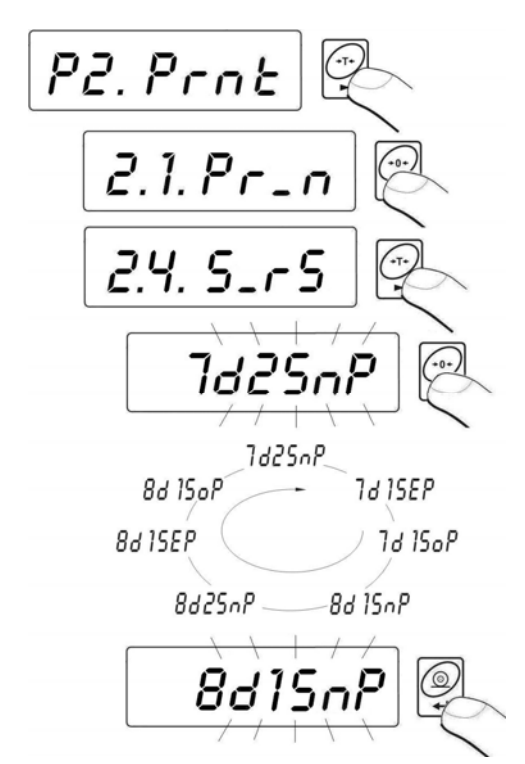

Entrar en submenú <P2.Prnt> según el punto. 11.2 en la instrucción y luego:

7d2SnP - 7 bitos de datos; 2 bitos stop, falta de control de la paridad
7d1SEP - 7 bitos de datos; 1 bit stop, control de paridad EVEN
7d1SoP - 7 bitos de datos; 1 bitos stop,control de paridad ODD
8d1SnP - 8 bitos de datos; 1 bitos stop, falta de control de paridad
8d2SnP - 8 bitos de datos; 2 bitos stop, falta de control de paridad
8d1SEP - 8 bitos de datos; 1 bit stop,control de paridad EVEN
8d1SEP - 8 bitos de datos; 1 bit stop,control de paridad EVEN
8d1SEP - 8 bitos de datos; 1 bitos stop, control de paridad OD

Vuelta a pesaje:

Mira – el punto 11.2.2. – vuelta a pesaje.

# 15. OTROS PARAMETOS.

Usuario puede ajustar los parametros,que afectan el trabajo de la balanza, por ejemplo. retroiluminación, señal "beep", desconexión automática del dispositivo.Estos parametros están incluidos en el grupo **<P5.othr>.** 

## 15.1. RETROILUMINACIÓN.

El programa de balanza reconoce forma de la alimentación,(red,pilas) y selecciona automáticamente el tipo de la función de retroiluminación:

- bL para la red eléctrica
- blbA alimentación de las pilas o de acumulador

#### 15.1.1. Retriluminación de la pantalla para la alimentación de la red.

#### Procedimiento:

 Entrar en submenú <P5.othr> según el punto. 11.2 en la instrucción, y luego:

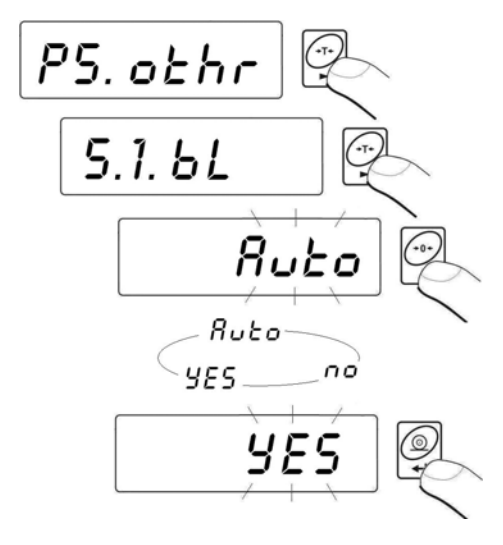

| bL | no | - | Retriluminación desconectada |
|----|----|---|------------------------------|
|----|----|---|------------------------------|

- Si Retriluminación conectada
- **bL Auto** R

bL

Retriluminación desconectada automaticamente, si la indicación no va a cambiar durante unos 10segundos.

#### Vuelta a pesaje:

Mira – el punto 11.2.2. – vuelta a pesaje.

#### Atención:

Para los ajustes **bL=Auto**, cuando el resultado de pesaje no se cambia dentro de 10segundos, retroiluminación se apaga automáticamente. Retriluminación se activa automáticamente en el momento del cambio del resultado en la pantalla.

#### 15.1.2. Retroiluminación de la pantalla para la alimentación de la pila o de acumulador.

Dependiendo de las necesidades (visibilidad en la habitación donde está la balanza) el usuario puede cambiar la intensidad de la retroiluminación en el rango de 0% a 100%. Para los valores de menor intensidad se aumenta el tiempo del trabajo de la pila o el acumulador .Para la intensidad de la pantalla ajustada , la función es siempre como **Auto**.

#### **Procedimiento:**

Entrar en el submenú <P5.othr> según el punto. 11.2 en la instrucción y luego:

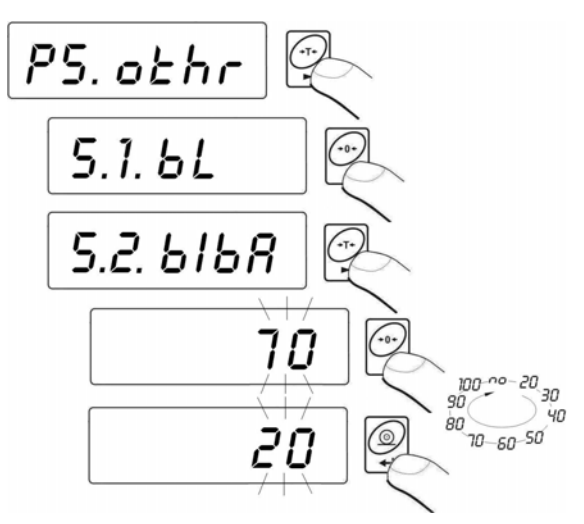

#### Vuelta a pesaje:

Mira – el punto 11.2.2. – vuelta a pesaje.

#### Atención:

Funcionamiento de retroiluminación acorta la duración de las pilas.

## 15.2. Señal "beep" - repuesta a la presión del teclado

#### **Procedimiento:**

 Entrar en submenú <P5.othr> según el punto. 11.2 en la instrucción, y luego:

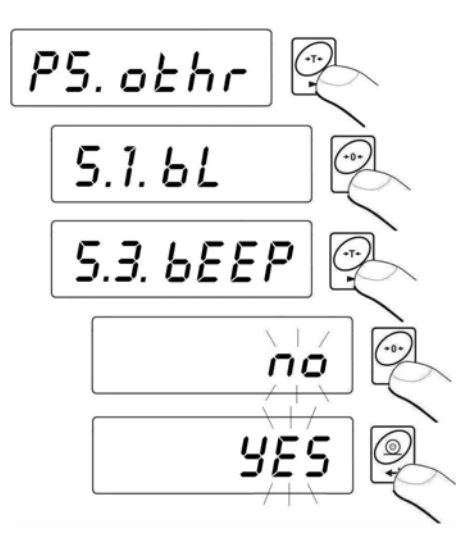

| bEEP | no | - señal de pulsación de tecla-desconectado |
|------|----|--------------------------------------------|
| bEEP | Si | - señal de pulsación de tecla -conectado   |

#### Vuelta a pesaje:

Mira – el punto 11.2.2. – vuelta a pesaje.

## 15.3. Apagado automático de la balanza.

Esta función es nesesaria para la explotación ecónomica de las pilas o el acumulador.Si la función es activa **<t1>** desconexión de la balanza será de 5 minutos, durante el cual no había ningún pesaje (indicación de la pantalla no ha cambiado).

#### La función dependiendo del tipo de la alimantación de la balanza:

|                        | Acción de la función      |                                           |  |
|------------------------|---------------------------|-------------------------------------------|--|
| Ajustes de la función. | Alimentacion de<br>la red | Alimentacion de las pilas /<br>acumulador |  |
| t1 = 0                 | Inactivo                  | Inactivo                                  |  |
| t1 = SI                | Activo                    | Activo                                    |  |
| t1 = Auto *            | Inactivo                  | Inactivo                                  |  |

\* cambio automático de la actividad de la función según el tipo de la alimentación de la balanza.

#### **Procedimiento:**

• Entrar en el submenú **<P5.othr>** según el punto. 11. en la instrucción, y luego:

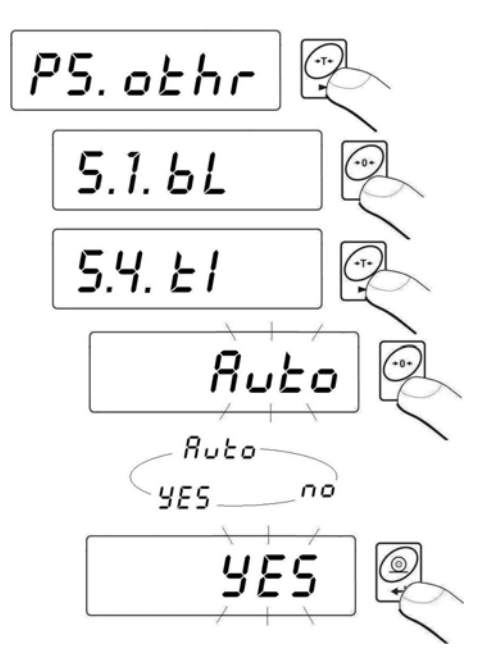

#### Vuelta a pesaje:

Mira – el punto 11.2.2. – vuelta a pesaje.

## 15.4. Carga y descarga de las pilas/ el acumulador.

Si durante el trabajar con la alimentación de pilas o de acumulador el programa detecta la tensión demasiado baja,la pantalla aparecerá el símbolo . Esto significa ,que debe inmediatamente cambiar las pilas o recargar el acumulador. El mismo símbolo indica el estado de carga.

#### 15.4.1. Comprobar el estado de la pila / del acumulador.

Esta función sirve para comprobar el estado de la pila o del acumulador. La función es posible solamente,cuando:

- Balanza está en la función de pesaje,
- Balanza está alimentada de la pila o del acumulador.

#### **Procedimiento:**

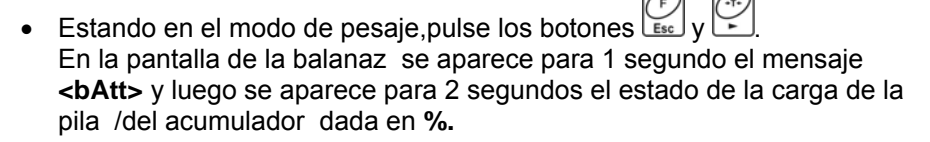

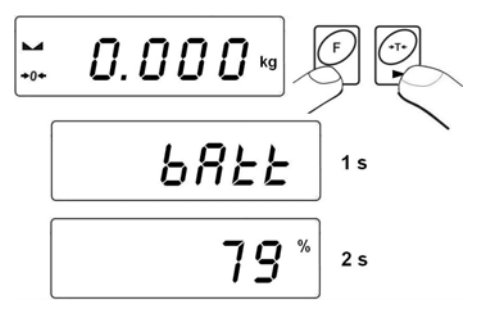

Después de la visualización el estado de la pila ,la balanza automaticamente vuelve al pesaje.

# 15.4.2. Funccionamiento del indicador de la decarga de pila /del acumulador

Si durante el trabajo con la alimentación de pilas o acumulador el programa detecta la tensión demasiado baja(tensión cae hasta el nivel 18% de tensión aceptable), la pantalla aparecerá el símbolo **10 (bat low)**. Esto significa ,que debe inmediatamente cambiar las pilas o recargar el acumulador.

Señalización de batería baja:

- Inclusión del símbolo 🖽 en la pantalla ,
- Después de cierto período de trabajo con la senalización anterioramente mencionada ,la balanza se apaga automáticamente para proteger el acumulador contra sobredescarga,
- Estado de carga del acumulador está indicado por el parpadeo (periodo de la pulsación más o menos 2 segundos) en la pantalla.

#### 15.4.3. La opción de carga de los acumuladores.

Esta función permite conectara o desconectar de la carga de los acumuladores.

#### a) Parametro <5.5.CHr6> ajustado en <no>:

- Pictograma 💼 no aparece, carga apagada.
- En el inicio de balanza en la pantalla se aparece el mensaje<br/>bAtt>.

b) Parametro <5.5.CHr6> ajustado en <YES>:

- Pictograma durante la carga, pulsa lentamente (periodo de pulsación más o menos 2segundos), carga conectada.
- En el inicio de la balanza se aparece el mensaje <nlmh>,
- En el caso de acumulador dañado (acumuladores) o su falta pitcograma pulsa rápido (periodo de pulsación más o menos. 0,5 segundos).

#### Atención:

Para las balanzas esta suministrado el conjunto de acumuladores nuevos de fabrica **NiMH** de tamano **R6 (AA)** oraz zasilacz sieciowy.

#### **Procedimiento:**

• Entrar en submenu**<P5.othr>** segun el punto. 11.2 en la instrucción, y luego:

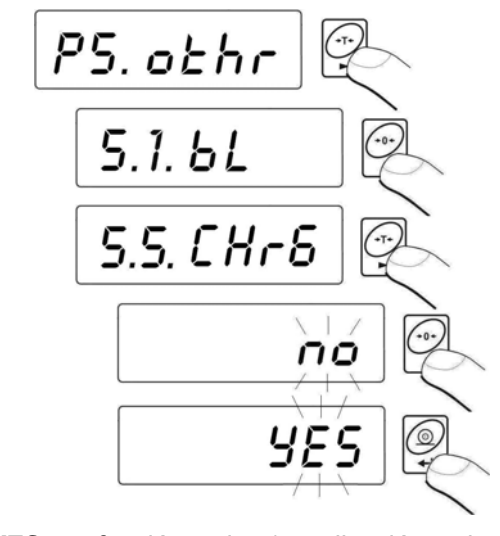

| CHr6 YES | <ul> <li>función activa (señalización activa)</li> </ul>     |
|----------|--------------------------------------------------------------|
| CHr6 no  | <ul> <li>función inactiva (señalización inactiva)</li> </ul> |

#### Vuelta a pesaje:

Mira – el punto 11.2.2. – vuelta a pesaje.

#### 15.4.4. Proceso de formación de acumulador

Para las balanzas está suministrado el conjunto de acumuladores nuevos de fabrica **NiMH** de tamaño **R6 (AA)** y el alimentador de red. Durante el primer inicio de balanza es importante el proceso de formación de acumuladores que afectan a su duración, que consiste en la carga y descarga completa. Los nuevos acumuladores la capacidad óptima alcancen, después de los tres ciclos de carga / descarga completa.

#### Para este propósito:

- 1. Conectar el alimentador de red al cabezal de la balanza .
- 2. Cargar el acumulador durante 12 horas tiempo de carga
- 3. para los acumuladores con la capacidad de 2200 mAh.
- 4. Después de 12 horas, desconectar el alimentador.
- 5. Utilizar la balanza de la alimenación del acumulador, hasta el momento apagado automatico de la balanza.
- Después de apagado automatico de la balanza el proceso de la formación, repetir dos veces de acuerdo con el punto1hasta el punto 4 Así obtenemos la capacidad óptima del acumulador.

## 16. MODOS DEL TRABAJO DE LA BALANZA

#### 16.1. Ajuste de disponibilidad de modos del trabajo de balanza.

En este grupo de los parámetros,el usuario declara la función, que tienen ser disponibles para los usuarios cuando se presiona

#### Procedimiento:

 Entrar en submenu <P4.Func> según el punto. 11.2 en la instrucción, y luego:

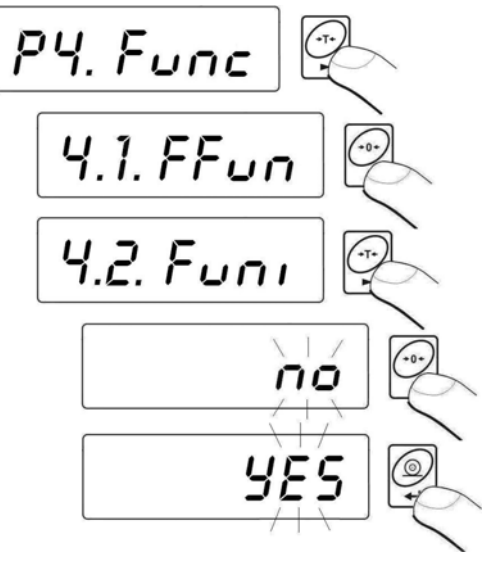

no - modo inaccesibleSi - modo accesible

#### Atención:

El procedimiento de la disponibilidad de los otros modos del trabajo es analógico a la descrita anteriormente.

#### Vuelta a pesaje:

Mira – el punto 11.2.2. – vuelta a pesaje.

#### 16.2. Selección de la cantidad de modos disponibles para el usuario

Esta función permite al usuario para ajustar si después de pulsar estarán disponibles todos los modos de trabajo (opción <ALL>) o sólo uno seleccionado de la lista y utilizado por el operador.

#### **Procedimiento:**

• Entrar en submenu **<P4.Func>** segun el punto. 11.2 en la instruccion , y luego:

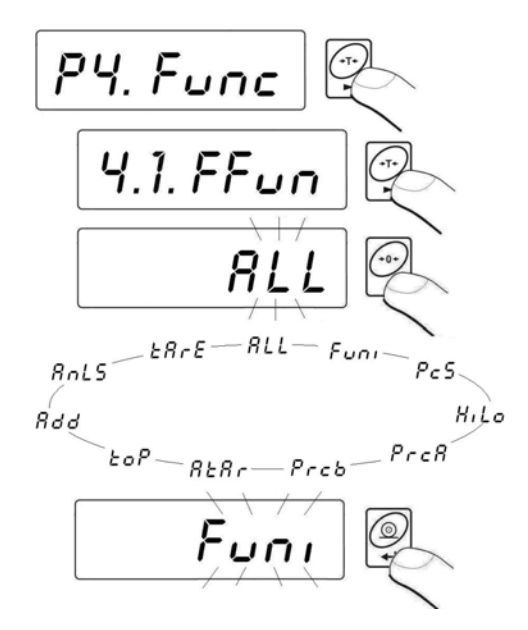

#### Vuelta a pesaje:

```
Mira – el punto 11.2.2. – vuelta a pesaje.
```

#### 16.3. Calculo de detalles de la masa igual

La balanza de la versión estándar está equipada con la opción de calculo de pequeños objetos de masa igual. Si el calculo de piezas debe tener lugar en el recipiente adicional, la masa de este recipiente hay que escribir en la memoria (tarar).

#### Atencion :

- 1. Calculo de piezas no funciona junto con otras funciones de la balanza,
- 2. La función de calculo de piezas no se recuerda después de reiniciar el dispositivo.

#### **Procedimiento:**

• Entrar en función **<PcS>**:

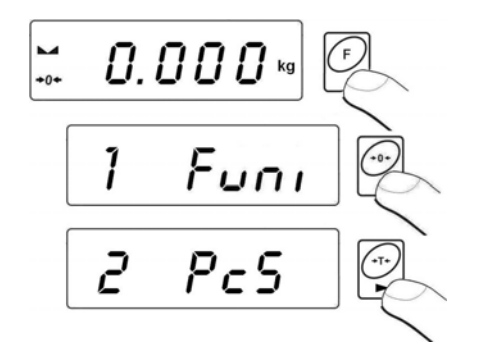

• En la pantalla de balanza se aparece el valor pulsante de la numerosidad de ejemplo.Usando los botones selecciona la numerosidad de ejemplo pedida y confirmala

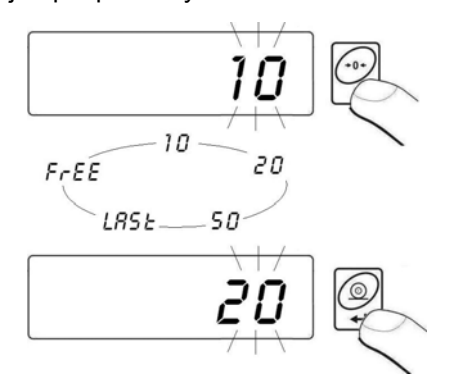

• Si seleccionado la opción <LASt> el programa de balanza en el momenton de 3 segundos,muestra en la ventana de la balanza la última masa del detalle individual determinada y pasa al modo **calaculo de piezas** configurar automáticamente el valor mostrado anteriormente

• Si seleccionado la opción <FrEE> el programa de balanza va a abrir la ventana:

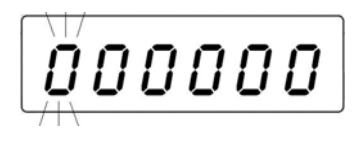

Usando los botones y introducir la numerosidad de ejemplo pedida,

y también: - selección de la cifra ajustada, - selección de la cifra ajustada,

- Confirmar el valor introducido pulsando
- La pantalla muestra el mensaje <LoAd> y luego va a abrir la ventana:

 Si los detalles van a pesar en el recipiente deben poner en el platillo y tarar su masa, y luego poner la cantidad declarada en el platillo y cuando el resultado será estable (el símbolo mostrado ) comprobar su masa:

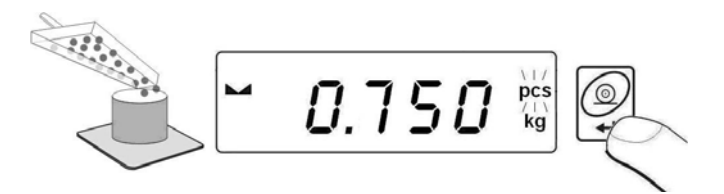

 A continuación, el programa de balanza calcula automáticamente la masa del detalle individual y pasa al modo de calculo de piezas escribiendo en la pantalla cantidad de los detalles (pcs):

#### Atención:

- Si el usuario aprieta el botón, cuando en el platillo de balanza no estarán ubicados los detalles, la balanza durante unos segundos muestra un mensaje de error -Lo- y vuelve automáticamente al modo de pesaje.
- 2. Para obtener los resultados correctos de la cantidad de los detalles pesados se recomienda colocar en el platillo de la balanza los detalles, cual la masa de la unidad no será menor que 5 divisiones de la lectura.
- Si la masa del detalle individual será menor que la división de lectura la pantalla muestra el mensaje < Err5> (mira el punto. 21. Mensajes de los errores) y emite un sonido corto y luego la balanza vuelve automáticamente al modo de pesaje.

#### Resignación de la función:

Pulse el botón dos veces

#### 16.4.Control +/- con respecto a la masa del modelo colocado

El programa de balanza posibilita la introducción de los valores de los umbrales del controldor de peso (**Min, Max**)

#### **Procedimiento:**

• Entrar en la funcion <HiLo>:

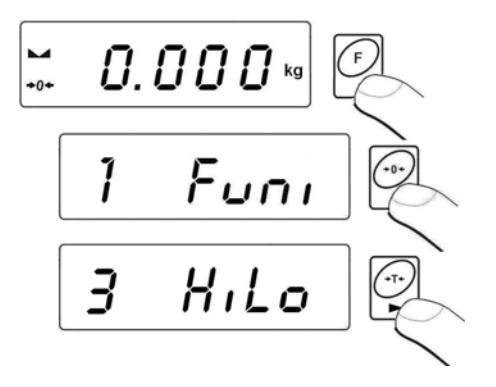

• El programa de balanza entra en la ventana de ajuste del límite inferior del rango de pesaje (Min):

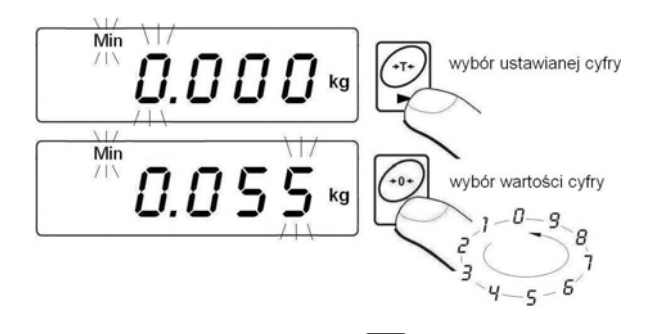

 El valor escrito confirmar con botón , el programa de balanza automaticamente pasa a la ventana de ajustes del límite inferior del rango de pesaje (Max):

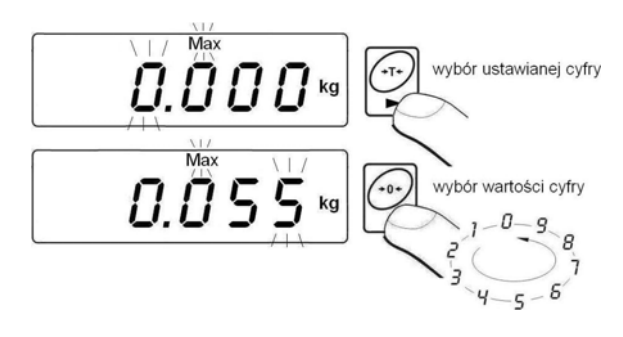

- El valor escrito confirmar con botón , el programa de balanza automaticamente vuelve a la ventana de pesaje con los valores de los rangos de pesaje guardados.
- Mientras de establacer de los valores de umbrales, existen las siguientes dependencias:

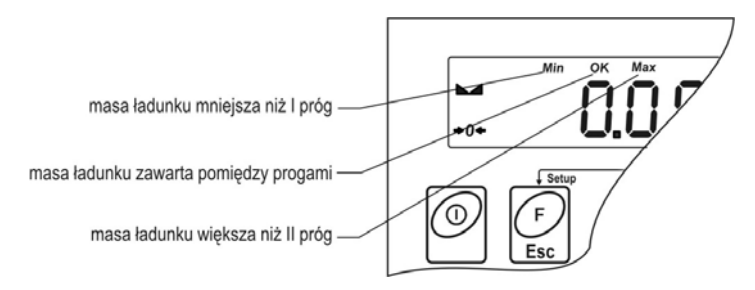

#### Atención:

Si el usuario escribe el valor del umbral inferior más alto que superior, la balanza presenta el mensaje de error y vuelve a pesaje.

#### Resignación de la función:

| Pulse el | botón | dos | veces | Esc |
|----------|-------|-----|-------|-----|
|          |       |     |       |     |

#### 16.5.Control de desviaciones % con respecto a la masa del modelo

El programa le permite controlar las desviaciones (en %) la masa de las cargas pesadas de la masa del modelo puesto. La masa del modelo puede ser determinada por su pesaje (función **PrcA**) o introducida a la memoria de balanza por el usuario (función **PrcB**).

#### 16.5.1. Masa del modelo determinada por su pesaje

#### **Procedimiento:**

• Entrar en la funcion **<PrcA>**:

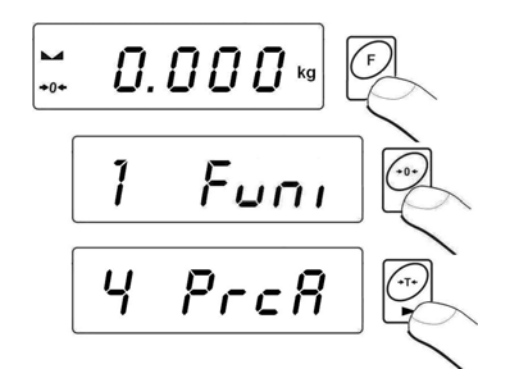

• La pantalla muestra el mensaje **<LoAd>** y luego va a mostrar la ventana:

 poner en el platillo de balanza la carga,cual la masa será adaptada como el modelo y después de la estabilización del resultado de pesaje

(el símbolo visualizado 🛏) zatwierdź masę przyciskiem

- en la pantalla de balanza se aparece la indicación igual 100,000%,
- a partir de ahora en la pantalla se mostrará la desviación de la masa de la carga colocada en el platillo con respecto a la masa del modelo en %:

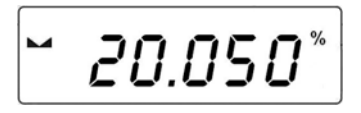

#### Resignación de la función:

Pulse el botón dos veces

# F

# 16.5.2. Masa del modelo guardada en la memoria de la balanza por el usuario

#### **Procedimiento:**

• Entrar en la funcion <Prcb>:

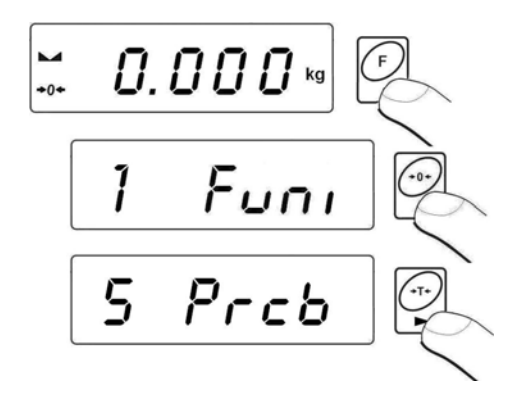

• El programa de la balanza va a mostrar la ventana:

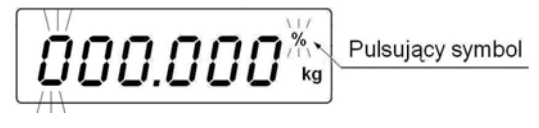

Usando los botones y ajustar los valores de la masa del modelo,

donde : - selección de la cifra ajustable, - selección del valor de la cifra.

- Confirmar el valor introducido apretando el botón
- En la pantalla se muestra la indicación igual 0,000%
- A partir de ahora en la pantalla se mostrará la desviación de la masa de la carga colocada en el platillo con respecto a la masa del modelo en %.

#### Resignación de la función:

#### 16.6. Tara automatica

La función de tara automatica es util para la determinación rapida de la masa neto de las cargas pesadas en caso cuando, para cada carga siguiente el valor de tara es diferente.Cuando la función es activa el ciclo del trabajo de balanza se parece a la siguiente:

- Para el platillo vacio, presione el botón "cero"
- Poner el embalaje de los productos,
- Después de la establización sigue el taraje automatico de la masa del embalaje(el marcador Net se aparece en la parte superior de la pantalla)
- Poner el producto a embalaje,
- La pantalla muestar la masa neto del producto,
- Retirar el producto con embalaje,
- Balanza vuelve a cero(puesta a cero de la indicación),
- Poner el embalaje del siguente producto, después de la estabilización de la indicación sigue el taraje automatico de la masa de embalaje (marcador Net se aprece en la parte superior de la pantalla),
- Poner el siguente producto a embalaje.

El procedimiento de la activación de la función:

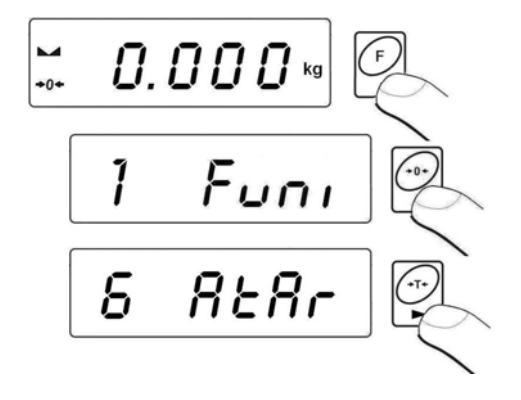

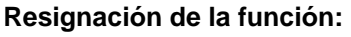

|                          | (F) |
|--------------------------|-----|
| Pulse el botón dos veces | Esc |

## 16.7. Medición de la fuerza máxima de presión en el platillo-detención

#### **Procedimiento:**

• Entrar en la funcion <toP>:

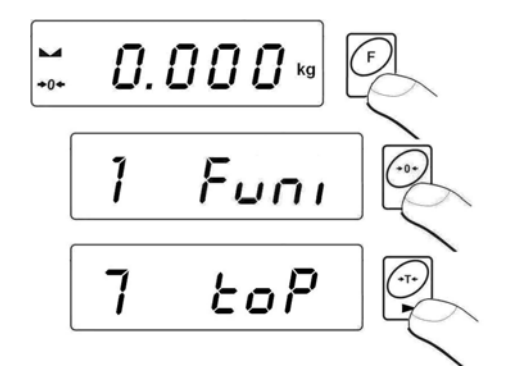

• Confirmación de la selección de la función es P se meuestra el símbolo Max en la parte superior (medio) de la pantalla de balanza:

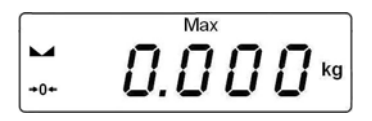

- Cargar el platillo de balanza de fuerza variable, en la pantalla se detendrá el valor de la fuerza máxima,
- Retirar la carga del platillo de balanza
- Antes de la medición siguente, pulse

## Resignación de la función:

Pulse el botón dos veces

#### 16.8. Suma de los pesajes

El programa de balanza tiene la posibilidad sumar de las masas de las cargas pesadas y impresión de suma de las masas pesadas en la impresora conectada a cabezal de la balanza.

#### 16.8.1. Procedimiento de iniciar el modo del trabajo

• Entrar en la funcion **<Add>**:

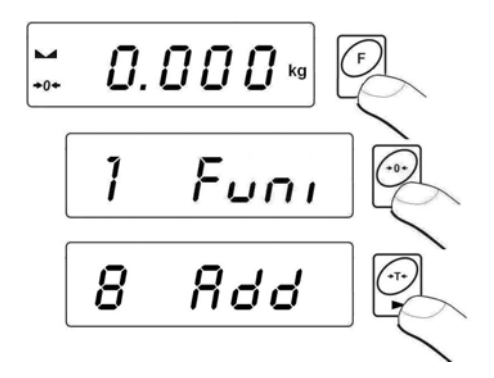

• Confirmación de la selección de la función **<Add>** es mostrar la letra **"P**" en la parte izquierda de la pantalla:

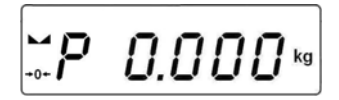

#### 16.8.2. Procedimiento de suma de los pesajes

- Entrar en la funcion <Add> segun el punto. 16.8.1 en instrucción,
  - Poner en el platillo la primera carga. Si las cargas serán pesadas en el recipiente, hay que ponerlo en el platillo y tatar su masa, y luego poner la carga y cuando el resultado será estable

(el símbolo mostrado 🛏) confirmar su masa con el botón 🖼

• En la pantalla de balanza se aparecerá suma de los pesajes, símbolo,, ▲ "en la parte superior de la pantalla se imprimirá el resultado en la impresora conectada en la balanza.

- Retirar la carga del platillo, balanza vuelve a **CERO** y se muestra la letra "**P**" en la parte izquierda de la pantalla,
- Colocar la carga siguente en el platillo de balanza,

• Después de la estabilización del rasultado ,presione , la balanza muestra la suma del primero y segundo pesaje, marcador "▲" en la parte superior derecha de la pantalla y se imprimirá el resultado de pesaje segundo en la impresora conectada al cabezal de la balanza:

• Para terminar el proceso hay que apretar el botón (con la carga en el platillo o después de su retirada),la suma de todos los pesajes guardados en la impresora conectada en la balanza:

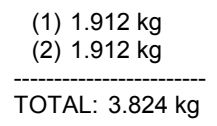

- En el caso,cuando se ha vuelto a presionar con la carga en el platillo, en la pantalla se presenta el mensaje <unLoAd> -hay que retirar la carga del platillo, la balanza vuelve a CERO y se muestra la letra "P" en la parte izquierda de la pantalla. La balanza está lista para iniciar el siguiente proceso de la suma de los pesajes.
- En el caso, cuando se ha vuelto a presionar sin la carga en el platillo, en la pantalla se muestra la letra "P" en la parte izquierda de la pantalla. La balanza está lista para iniciar el siguiente proceso de la suma de los pesajes.

#### 16.8.3. Memoria del último valor de la suma de las cargas pesadas.

Después de la pausa (desconectar la balanza, falta de alimentación etc.) procedimiento de la suma de los pesajes, es posible reedición desde la última suma. Reedición del procedimiento de la suma:

- Entra otra vez en la función **<Add>** según el punto. 16.8.1 en instrucción ,
- En la pantalla de balanza se muestra el valor de la suma de las cargas pesadas guardada antes de reiniciar la balanza,

Para continuar el proceso de suma de los pesajes hay que apretar el botón , balanza vuelve a **CERO** y se muestra la letra "**P**" en la parte izquierda de la pantalla. La balanza está lista para poner otro carga en el platillo.

Para terminar el proceso de la suma de los pesajes hay que apretar el botón *botón*. En la pantalla se muestra la letra "**P**"en la parte izquierda de la pantalla.La balanza está lista para iniciar el siguiente proceso de la suma de los pesajes.

## 16.8.4. Resignación de la acción de la función

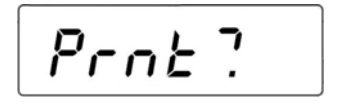

- El usuario de la balanza tiene la posibilidad,antes de salir de la función <Add> la impresión de los valores de las masas de las cargas individuales y su suma de todo ciclo de la suma realizado en la impresora conectada al cabezal de la balanza (para imprimir,aprieta ), para anular la impresión,aprieta ).
- En la pantalla de balanza se muestra el mensaje:

- Para volver a pesaje aprieta
- Para volver a la función de la suma de los pesajes, aprieta

#### Atención:

En el caso de pasar del límite de mostrar de las masa en la función de la suma, el programa presenta el error **<5-FULL>**. En este caso, hay que

quitar la carga del platillo y con el botón 🖼 terminar el proceso de la suma de los pesajes,imprimiendo la suma de todos los pesajes guardados, en la impresora conectada a la balanza o poner en el platillo la carga de la masa menor,que no causa pasar del límite de mostrar de las masa.

#### 16.9. Pesaje de los animales

#### **Procedimiento:**

• Entrar en la función **<AnLS>**:

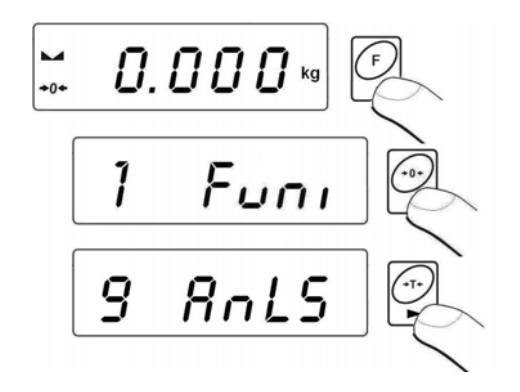

• En la pantalla de balanza ,se aparece para 1segundo el mensaje <tinnE>,y luego el programa va a mostrar la ventana de los ajustes de la duración (en segundos) el proceso de la determinación de la masa de los animales:

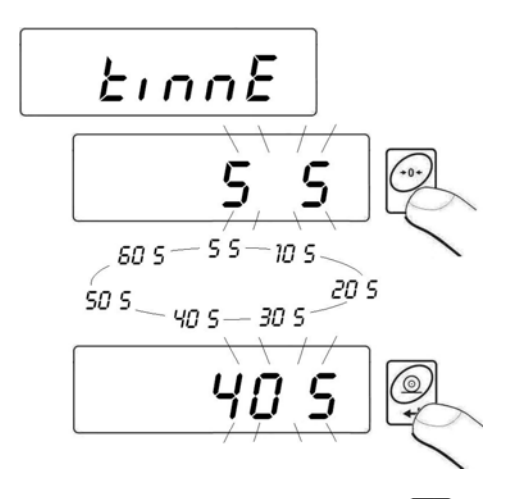

 Después de aprobar el valor pedido del botón en la pantalla se muestra la ventana:

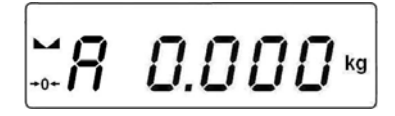

- Colocar el animal sobre la plataforma de balanza,
- Después de superar el valor de la masa colocado -LO- (mira el punto. 14.2 en la instrucción), el programa de balanza empieza el proceso de pesar los animales en la pantalla de balanza se aparecen rayas horizontales < - - - - - > indicando el progreso del proceso,
- Después de completar el proceso en la pantalla de balanza se retendrá el valor de la masa del animal señalado con marcador OK en la parte superior de la pantalla:

- Usando el boton es posible volver a iniciar el procedimiento de pesaje del animal,
- Después de terminar el proceso y quitar el animal de balanza ,el programa de balanza vuelve a visualización de la ventana:

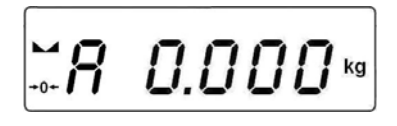

Resignación de la función:

Aprieta el botón

#### 16.10. Memoria del valor de tara

El usuario tiene la posibilidad de introducción de 9 valores de tara a la memoria de balanza.

#### 16.10.1. Introducción el valor de tara a la memoria de balanza

#### **Procedimiento:**

• Entrar en la función **<tArE>**:

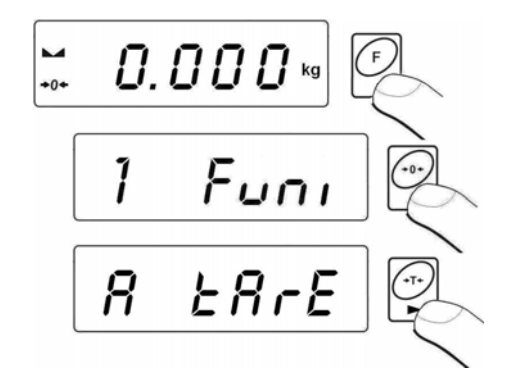

• El programa de balanza pasa a la visualización de la ventana con nombre de la primera tara en la basa de tara **<tArE 0>** 

(para seleccionar el registro de otro numero sirve el botón

 Después de selecionar de tara aperieta el botón , en la pantalla de la balanza se aparece la ventana para editar:

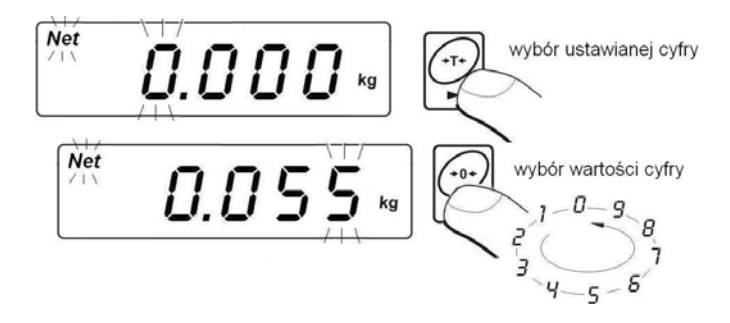

- Introducir el valor de tara colocado a la memoria de balanza con el botón
- El programa de balanza vueleve a la visualización de la ventana:

ERrE O

Vuelta a pesaje:

Aprieta el botón

#### 16.10.2. Seleccionar el valor de tara de la memoria de balanza

- Entrar en la función <tArE> según el punto. 16.10.1 en la instrucción,
- El programa de balanza pasa a la visualización de la ventana con nombre de la primera tara en la basa de tara <tArE 0> (para

selccionar el registro de otro numero sirve el botón sk 🖾):

- Para usar la tara selecionada aprieta el botón 🖾
- En la pantalla de balanza se muestra el valor de la tara usada con el signo menos y se muestra el símbolo Net en la parte superior de la pantalla:

#### Atención:

El valor de tara de la memoria de balanza no es recordado después de reiniciar el dispositivo.

# 17. CALIBRACIÓN DE LA BALANZA

La opción sólo para las balanzas sin legalización.

Para garantizar de alta precisión de pesaje, es necesario introducción periódica a la memoria de balanza el ceoficiente de corrección de la indicación de balanza con respecto a la masa del modelo, esto se llama. calibración de balanza. Calibración se debe realizar, cuando empezamos el pesaje o se ha producido el cambio brusco de la temperatura ambiente. Antes de la calibración quitar la carga del platillo de la balanza.

#### 17.1. Calibración

#### **Procedimiento:**

 Entrar en submenú <P6.CAL> según el punto. 11.2 en la instrucción, y luego:

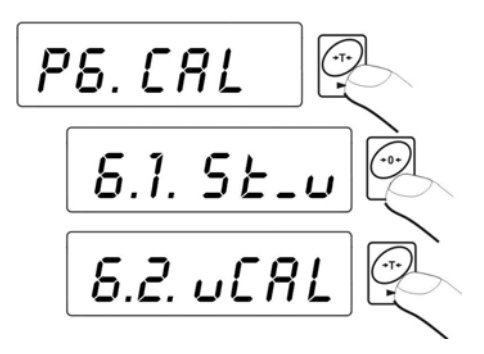

• El programa de balanza pasa a mostrar los mensajes:

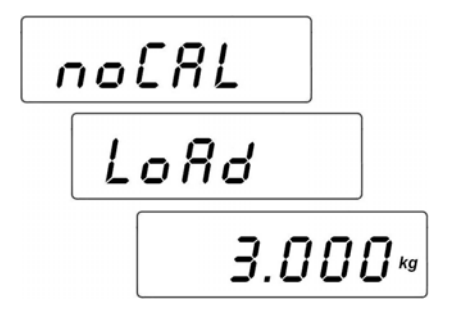

 Durante este tiempo, se realiza la determinación de la masa inical de balanza, y después de terminar el procedimiento, la pantalla muestra la masa de pesa de calibración (por ejemplo.3.000kg)

- Poner en le platillo de balanza la pesa del valor de la masa presentado.
- El proceso de la calibración se inicia automáticamente después de colocar la pesa, que es señalado por el mensaje:

• Finalización del proceso de calibración, es señalada por el mensaie:

• Quitar la carga del platillo,para 1seg se aparece el mensaje <donE> y la balanza vuelve a mostrar nombre del submenú de calibración:

El proceso de calibración se puede detener en cualquier momento pulsando (F), que es señalado por el mensaje:

#### Atención :

- 1. Hay que recordar, que la calibración de balanza se debe realizar cuando en el platillo no hay ninguna carga!
- 2. Si el tiempo de calibración será más de 15 segundos el programa de balanza muestra un error <Err8> emitiendo al mismo tiempo el sonido

corto(bip). Hay que pulsar used y de nuevo hacer el procedimiento de calibración, manteniendo las condiciones ambientales externas, lo más estables!

Vuelta a pesaje con el procedimiento de registro de los cambios:

Mira el punto11.2.2. – vuelta a pesaje.

#### 17.2. Detarminación de la masa inicial.

Si la balanza no necesita la calibración o el usuario no dispone de la cantidad adecuada de patrones para la calibración,para la balanza se puede determinar sólo la masa inicial.

#### **Procedimiento:**

Entrar en el submenú <P6.CAL> según el punto. 11.2 en la instruccion y luego:

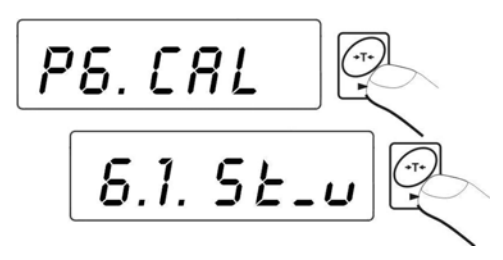

• El programa de balanza pasa a mostrar el mensaje:

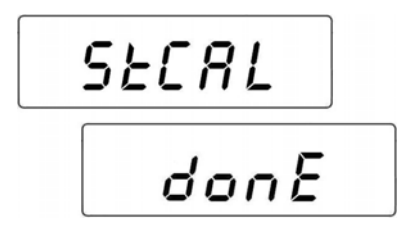

• Después de terminación el proceso de la determinación de la masa inicial, la balanza vuelve a a mostrar el nombre del parámetro:

El proceso de la determinación de la masa inicial se puede detener en cualquier momento apretando el botón *(F)*, que es señalado por un mensaje en la pantalla:

Rbort

#### Atención:

Si el tiempo de calibración será más de 15 segundos el programa de balanza muestra un error <**Err8**> emitiendo al mismo tiempo, el sonido

corto(bip). Hay que pulsar is y de nuevo hacer el procedimiento de calibración, manteniendo las condiciones ambientales externas, lo más estables!

#### Vuelve a pesaje con el procedimiento de registro de los cambios:

Mira – el punto 11.2.2. – vuelta a pesaje.

## 18. COLABORACIÓN CON IMPRESORA.

Cada vez que pulse el botón causa enviara a la impresora impresora señal que corresponde a el estado actual del la pantalla, junto con las unidades de medida.

Dependiendo de la configuración del parametro **STAB** puede ser la impresión del valor temporal o estable. Dependiendo de la configuración del parametro **REPL** la impresión será automática o manual.Con la balanza puede trabajar:

Impresora térmica de la serie KAFKA:

a) KAFKA

Es posible impresión sólo el resultado de pesaje con las unidades de la masa

b) KAFKA 1/Z

La impresora tiene el reloj de tiempo real interno. Tanto la fecha y la hora se imprimen en la impresora conectada a red.

#### c) KAFKA SQ S

La impresora equipada en el reloj de tiempo real y posibilidad hacer las estadísticas de las mediciones.Las estadísticas incluyen: número de muestras, la suma de las masas de todas las muestras, valor medio, desviación estándar, coeficiente de variación, el valor mínimo,valor máximo,diferencia max – min.

#### Esquema de conducto:

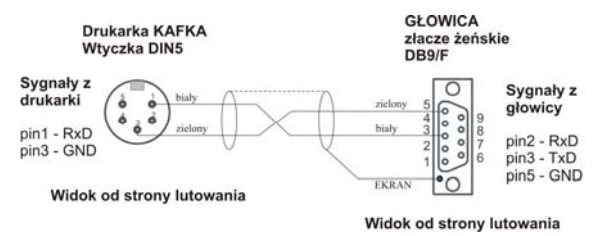

Esquema de conducto, balanza - impresora Kafka

## **19. COLABORACIÓN CON ORDENADOR**

Transmisión de los resultados de pesaje al ordenador puede ser:

| - manual<br>- de manera continua<br>- automatomatico<br>- a solicitud de ordenador | -<br>-<br>- | después de pulsar<br>después de la activación de la función<br>o enviar el comando de manejar<br>después de la estabilización del<br>resultado de pesaje<br>después de enviar el comando de<br>manejar |
|------------------------------------------------------------------------------------|-------------|----------------------------------------------------------------------------------------------------|
|                                                                                    |             |                                                                                                    |

La balanza tiene la oportunidad de colaborar con el programa de ordenador "*EDYTOR WAG*".La opción de la ventana de medidor en el programa incluye las informaciones más importantes de pesaje que aparece en la pantalla de balanza.El programa permite configurar fácilmente la balanza,entre otros, proyectar de la impresión para las necesidades de cada cliente, editar los parámetros ajustables principales editar los ajustes del parametro RS232. La descripción detallada de la colaboración el programa con balanza ,ficha "*Help...*"

#### Escquema de conducto:

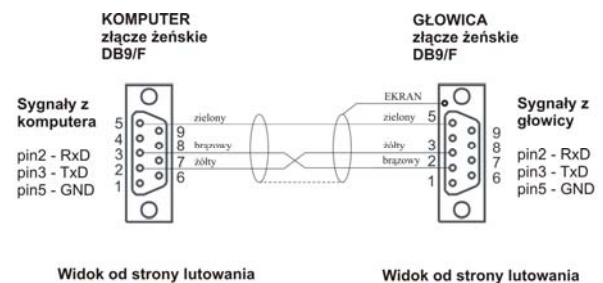

Esquema de conducto, balanza - ordenador

# 20. PROTOCOLO DE COMUNICACIÓN

#### 20.1.Información básica

- A. El protocolo de comunicación de signos balanza –terminal sirve para la comunicación entra la balanza RADWAG y el dispositivo externo por el enlace de serie RS-232C.
- B. Protocolo consta de comandos enviados de un dispositivo externo a la balanza y la respuesta de la balanza al dispositivo.
- C. Las respuestas se envían de balanza cada vez, después de recibir comandos como la respuesta al comando dado.
- D. Con los comandos que componen el protocolo de comunicación se puede obtener información sobre el estado de la balanza y afectar a su funcionamiento ,por ejemplo. es posible : recibir de la balanza los resultados de pesaje , el control de la pantalla, etc.

| Orden | Descripcion de los comandos                            |
|-------|--------------------------------------------------------|
| Z     | Puesta a cero de balanza                               |
| Т     | Tara de balanza                                        |
| то    | Lectura de tara                                        |
| S     | Poner el resultado estable en la unidad básica         |
| SI    | Poner el resultado inmediatamente en la unidad básica  |
| SU    | Poner el resultado estable en la unidad actual         |
| SUI   | Poner el resultado inmediatamente en la unidad actual  |
| C1    | Activar la transmisión continua en la unidad básica    |
| C0    | Desactivar la transmisión continua en la unidad básica |
| CU1   | Activar la transmisión continua en la unidad actual    |
| CU0   | Desactivar la transmisión continua en la unidad actual |
| PC    | Enviar todos los comandos implementados                |

#### 20.2. Juego de comandos manejados por el indicador

## Atención:

- 1. Cada comando debe ser terminado a los signos CR LF.
- Enviando a balanza los siguentes comandos sin esperar la respuesta debe tomar en cuenta, que la balanza puede perder algunas de ellos. La mejor solución es enviar el siguiente comando después de recibir la respuesta a anteriores.

#### 20.3. Formato de la respuesta a la pregunta de ordenador

| XX_A CR LF   | Comando ententido, rozpoczęto wykonywanie                                                                                        |
|--------------|----------------------------------------------------------------------------------------------------|
| XX_D CR LF   | Comando se terminó (ocurre sólo después de XX_A)                                                                                 |
| XX_I CR LF   | Comando entendido, pero en el momento no está disponible.                                                                        |
| XX _ ^ CR LF | Comando entendido, pero se ha superado el rango máximo                                                                           |
| XX _ v CR LF | Comando entendido, pero se ha superado el rango mínimo                                                                           |
| ES_CR LF     | Comando no entedido                                                                                                    |
| XX _ E CR LF | Límite de tiempo superado en espera del resultado de la estabilidad (límite de tiempo es el parámetro característico de balanza) |

Indicador después del comando, responde:

XX - en cada caso, es el nombre del comando enviado

\_ - representa un carácter de espacio (el espacio)

#### 20.4. Descripción de los comandos

#### 20.4.1. Puesta a cero de balanza

#### Secuencia : Z CR LF

Las respuestas posibles:

- **Z\_A CR LF** comando entendido, comenzó a realizar
- Z\_D CR LF comando se terminó
- **Z\_A CR LF** comando entendido, comenzó a realizar
- Z\_^ CR LF comando entendido, pero se ha superado el rango de puesta a cero
- Z\_A CR LF comando entendido, comienzó a realizar
- Z\_E CR LF limite de tiempo superado en espera del resultado de la estabilidad
- **Z\_I CR LF** comando entendido, pero en el momento no está disponible

#### 20.4.2. Taraje de balanza

Secuencia : T CR LF

Respuestas posibles:

| T_A CR LF | - comando entendido, comenzó a realizar                                                                             |
|-----------|----------------------------------------------------------------------------------------------------|
| T_D CR LF | - comando se terminó                                                                                                |
| T_A CR LF | - comando entendido, comenzó a realizar                                                                             |
| T_v CR LF | - comando entendido, pero se ha superado el rango de tara                                                           |
| T_A CR LF | <ul> <li>comando entendido, comenzó a realizar</li> <li>limite de tiempo superado en espera del resultado</li></ul> |
| T_E CR LF | de la estabilidad                                                                                                   |
| T_I CR LF | - comando entendido, pero en el momento no está disponible                                                          |

#### 20.4.3. Introducir el valaor de tara

Secuencia : TO CR LF

Respuestas : TO\_TARA CR LF - comando se terminó

Formato de marco de tara,que corresponde el indicador:

| 1 | 2 | 3           | 4                           | 5-6         | 7-15 | 16          | 17 | 18     | 19 | 20 | 21 |
|---|---|-------------|-----------------------------|-------------|------|-------------|----|--------|----|----|----|
| т | 0 | Espaci<br>o | Signo de<br>estabilida<br>d | Espaci<br>o | Tara | Espaci<br>o |    | Unidad |    | CR | LF |

| Tara   | - 9 signos alineado a la derecha   |
|--------|------------------------------------|
| Unidad | - 3 signos alineado a la izquierda |

#### 20.4.4. Introducir el resultado estable en la unidad básica

Secuencia : S CR LF

Respuestas posibles:

- **S\_A CR LF** comando entendido, comienzó a realizar
- S\_E CR LF limite de tiempo superado en espera del resultado de la estabilidad

#### S\_I CR LF - comando entendido, pero en el momento no está disponible

#### S\_A CR LF MARCO DE MASA

- comando entendido, comenzó a realiza
- valor de la masa se devuelve en la unidad básic

Formato de marco de masa,que corresponde el indicador:

| 1 | 2-3         | 4                           | 5           | 6     | 7-15 | 16          | 17 | 18     | 19 | 20 | 21 |
|---|-------------|-----------------------------|-------------|-------|------|-------------|----|--------|----|----|----|
| s | Espaci<br>o | Signo de<br>estabilida<br>d | Espaci<br>o | Signo | Masa | Espaci<br>o |    | Unidad | I  | CR | LF |

#### Ejemplo:

S CR LF - orden del ordenador

S \_ A CR LF - comando entendido y comenzó a realizar

S\_\_\_\_\_8.5\_g\_\_CR LF - comando se terminó,

valor de la masa se devuelve en la unidad básica.

#### 20.4.5. Introducir el resultado inmediatamente en la unidad básica

Secuencia : SI CR LF

Respuestas posibles :

SI\_I CR LF - comando entendido, pero en el momento no está disponible

MARCO DE- valor de la masa se devuelve en la unidad básicaMASAInmediatamente

Formato de marco de masa,que corresponde el indicador:

| 1 | 2 | 3           | 4                    | 5           | 6     | 7-15 | 16          | 17 | 18     | 19 | 20 | 21 |
|---|---|-------------|----------------------|-------------|-------|------|-------------|----|--------|----|----|----|
| s | Ι | Espaci<br>o | Signo de estabilidad | Espaci<br>o | Signo | Masa | Espaci<br>o | U  | nidade | es | CR | LF |

#### Ejemplo:

**SICRLF** – orden del ordenador

SI\_?\_\_\_\_18.5\_kg\_CRLF - comando se terminó,

, valor de la masa se devuelve en la unidad básica inmediatamente.

#### 20.4.6. Introducir el resultado estable en la unidad actual

Secuencia: SU CR LF

Respuestas posibles :

| SU_A CR LF<br>SU_E CR LF       | <ul> <li>comando entendido, comenzó a realizar</li> <li>limite de tiempo superado en espera del resultado<br/>de la estabilidad</li> </ul> |
|--------------------------------|----------------------------------------------------------------------------------------------------|
| SU_I CR LF                     | - comando entendido,pero en el momento no está disponible                                                                                  |
| SU_A CR LF<br>MARCO DE<br>MASA | <ul> <li>comando entendido, comenzó a realizar</li> <li>valor de la masa se devuelve en la unidad actual</li> </ul>                        |

Formato de marco de masa,que corresponde el indicador:

| 1 | 2 | 3           | 4                           | 5           | 6     | 7-15 | 16          | 17 | 18     | 19 | 20 | 21 |
|---|---|-------------|-----------------------------|-------------|-------|------|-------------|----|--------|----|----|----|
| s | U | Espaci<br>o | Signo de<br>estabilida<br>d | Espaci<br>o | Signo | Masa | Espaci<br>o | l  | Jnidad | ł  | CR | LF |

## Ejemplo:

S U CR LF - orden del ordenador

SU\_ACRLF - comando entendido y comenzó a realizar

SU\_\_\_-172.135\_N\_\_CRLF - comando se terminó,

la masa se devuelve en la unidad actual.

#### 20.4.7. Introducir el resultado en la unidad actual inmediatamente

Secuencia: SUI CR LF

Respuestas posibles :

SUI\_I CR LF- comando entendido, pero en el momento no está disponibleMARCO DE- valor de la masa se devuelve en la unidad actual

MASA Inmediatamente

Formato de marco de masa,que corresponde el indicador:

| 1 | 2 | 3 | 4                       | 5           | 6     | 7-15 | 16          | 17 | 18     | 19 | 20 | 21 |
|---|---|---|-------------------------|-------------|-------|------|-------------|----|--------|----|----|----|
| S | U | I | Signo de<br>stabilności | Espaci<br>o | Signo | Masa | Espaci<br>o |    | Unidad | I  | CR | LF |

#### Ejemplo:

SUICRLF – orden de ordenador

S U I ? \_ - \_ \_ 5 8 . 2 3 7 \_ k g \_ CR LF - comando se terminó, valor de la masa se devuelve en la unidad actual inmediatamente.

#### 20.4.8. Activar la transmisión continua en la unidad básica

Secuencia: C1 CR LF

Respuestas posibles:

| C1_I CR LF                     | - comando entendido, pero en el momento no está disponible                                                          |
|--------------------------------|----------------------------------------------------------------------------------------------------|
| C1_A CR LF<br>MARCO DE<br>MASA | <ul> <li>comando entendido, comenzó a realizar</li> <li>valor de la masa se devuelve en la unidad básica</li> </ul> |

Formato de marco de masa,que corresponde el indicador:

| 1 | 2 | 3           | 4                    | 5           | 6     | 7-15 | 16          | 17 | 18     | 19 | 20 | 21 |
|---|---|-------------|----------------------|-------------|-------|------|-------------|----|--------|----|----|----|
| S | I | Espaci<br>o | Signo de estabilidad | Espaci<br>o | Signo | Masa | Espaci<br>o | ι  | Jnidad | ł  | CR | LF |

#### 20.4.9. Desactivar la transmisión continua en la unidad básica

Secuencia : C0 CR LF

Respuestas posibles:

- C0\_I CR LF comando entendido, pero en el momento no está disponible
- C0\_A CR LF comando entendido y realizado

#### 20.4.10. Activar la transmisión continua en la unidad actual

Secuencia: CU1 CR LF

Respuestas posibles:

#### CU1\_I CR LF - comando entaendido , pero en el momento no está disponible

CU1\_A CR LF - comando entendido,comenzó a realizar MARCO DE - valor de la masa se devuelve en la unidad actual MASA

Formato de marco de masa,que corresponde el indicador:

| 1 | 2 | 3 | 4                       | 5           | 6     | 7-15 | 16          | 17 | 18     | 19 | 20 | 21 |
|---|---|---|-------------------------|-------------|-------|------|-------------|----|--------|----|----|----|
| S | U | I | Signo de<br>estabilidad | Espaci<br>o | Signo | Masa | Espaci<br>o |    | Unidad | 1  | CR | LF |

#### 20.4.11. Desactivar la transmisión continua en la unidad actual.

#### Secuencia : CU0 CR LF

Respuestas posibles:

- CU0\_I CR LF comando entendido, pero en el momento no está disponible
- **CU0\_A CR LF** comando entendido y realizado.

#### 20.4.12. Enviar todos los comandos implementados

- Secuencia: PC CR LF
- Respuesta: PC\_->\_Z,T,TO,S,SI,SU,SUI,C1,C0,CU1,CU0,PC comando realizado, el indicador ha enviado a todos los comandos implementados.

#### 20.5. Impresión manual / Impresión automatica

El usuario se puede generar de la balanza las impresiones manualaes o automaticas .

 Impresión manual se genera,cuando se se coloca en la plataforma de balanza de la carga pesada y después de la estabilización el

n 👰

resultado de pesaje ,apretar el botón 🖾

 Impresión automatica se genera automáticamente, cuando se coloca en la plataforma de balanza de la carga pesada y la estabilización del resultado de pesaje.

#### Atención:

En las balanza legalizadas la impresión de medidas temporales está bloqueada.

#### Formato de impresión:

| 1                    | 2       | 3     | 4 -12 | 13          | 14 | 15     | 16 | 17 | 18 |
|----------------------|---------|-------|-------|-------------|----|--------|----|----|----|
| Signo de estabilidad | Espacio | Signo | Masa  | Espaci<br>o |    | Unidad |    | CR | LF |

| Signo de<br>estabilidad | espacio] si el resultado es estable<br>[?] si el resultado no es estable<br>[^]si hay un error que superado el rango de +                           |
|-------------------------|----------------------------------------------------------------------------------------------------|
| Signo                   | <ul><li>[v] si hay un error que superado el rango de -</li><li>[espacio] para los valores positivos</li><li>[-]para los valores negativos</li></ul> |
| Masa                    | 9 signos con el punto alineado a la derecha                                                                                                    |
| Unidad                  | 3 signos alineado a la izquierda                                                                                                    |
| Orden                   | 3 signos alineado a la izquierda                                                                                                    |

#### Ejemplo 1:

\_\_\_\_\_1 8 3 2 . 0 \_ g \_ \_ CR LF - impresión generada por la balanza después de pulsar ENTER/PRINT.

#### Ejemplo 2:

? \_ - \_ \_ \_ 2 . 2 3 7 \_ I b \_ CR LF - impresión generada por la balanza después de pulsar ENTER/PRINT.

#### Ejemplo 3:

**^** \_ \_ \_ \_ \_ **0** . 0 0 0 \_ k g \_ CR LF - impresión generada por la balanza después de pulsar ENTER/PRINT.

#### 20.6. Transmisión continua

El indicador tiene la posibilidad de imprimir el valor de la masa en la transmisión continua, tanto en la unidad básica como adicional.Modo de transmisión se puede activar mediante la emisión de orden por empalme RS232 (mira el punto. 20.4 en la instrucción) o por ajustes del parametro (mira el punto. 14.1 en la instrucción)

Formato de marco enviado por el indicador en el caso de ajustar el parametro **<P2.Prnt>** en el valor **CntA**:

| 1 | 2 | 3           | 4                    | 5           | 6     | 7-15 | 16          | 17 | 18     | 19 | 20 | 21 |
|---|---|-------------|----------------------|-------------|-------|------|-------------|----|--------|----|----|----|
| s | I | Espaci<br>o | Signo de estabilidad | Espaci<br>o | Signo | Masa | Espaci<br>o | ι  | Jnidad | ł  | CR | LF |

| Signo<br>de estabilidad | [espacio] si el resultado es estable<br>[?]si el resultado no es estable<br>[^]si hay un error que superado el rango de +<br>v] si hay un error que superado el rango de - |
|-------------------------|----------------------------------------------------------------------------------------------------|
| Signo                   | [espacio] para los valores positivos<br>[-]para los valores negativos                                                                                                    |
| Masa                    | 9 signos con el punto alineado a la derecha                                                                                                    |
| Orden                   | 3 signos alineado a la izquierda<br>3 signos alineado a la izquierda                                                                                                    |

Formato de marco enviado por el indicador en el caso de ajustar el parametro **<P2.Prnt>** en el valor **Cntb**:

| 1 | 2 | 3 | 4                          | 5           | 6     | 7-15 | 16          | 17 | 18     | 19 | 20 | 21 |
|---|---|---|----------------------------|-------------|-------|------|-------------|----|--------|----|----|----|
| s | U | I | Signo<br>de<br>estabilidad | Espaci<br>o | Signo | Masa | Espaci<br>o | l  | Jnidad | ł  | CR | LF |

| Signo<br>de estabilidad | [espacio] si el resultado es estable<br>[?]si el resultado no es estable<br>[^]si hay un error que superado el rango de +<br>[v] si hay un error que superado el rango de - |
|-------------------------|----------------------------------------------------------------------------------------------------|
| Signo                   | [espacio] para los valores positivos<br>[-]para los valores negativos                                                                                                    |
| Masa                    | 9 signos con el punto alineado a la derecha                                                                                                    |
| Unidad                  | 3 signos alineado a la izquierda                                                                                                    |
| Orden                   | 3 signos alineado a la izquierda                                                                                                    |

#### 20.7. Configuración de la impresión

#### Informaciones generales

Si las informaciones contenidas en la impresion estandar son demasiados o bastantes y existe la necesidad de cambiarlos se puede proyectar las impresiones para las necesidades de cada cliente, utilizando el programa **EDYTOR WAG** (editor de balanza ). El programa está disponible en la página web: <u>http://www.radwag.pl</u>

## 21. MENSAJES DE ERROR

| Err2         | - | Valor fuera del rango de cero                                                                                                    |
|--------------|---|----------------------------------------------------------------------------------------------------|
| Err3         | - | Valor fuera del rango de tara                                                                                                    |
| Err4         | - | Masa de calibración o masa inicial fuera del rango<br>(±1% para pesa,±10 para la masa inicial)                                                                |
| Err5         | - | Masa de una sola pieza por debajo de división de<br>lectura de balanza                                                                                        |
| Err8<br>null | - | El tiempo de la operacion de taraje, puesta a cero,<br>delimitación de la masa inicial, el proceso de<br>calibracion,superado<br>Valor de cero de transductor |
| FULL2        | - | Rango de medida superado                                                                                                    |
| LH           | - | Error de la masa inicial, indicación de fuera de rango<br>(de -5% a +15% de masa inicial)                                                                     |
| 5–FULL       | - | Superación del rango de presentación de la masa en<br>la función de sumar de pesajes                                                                          |

#### Atención:

- 1. Errores: Err2, Err3, Err4, Err5, Err8, null, que aparecen en la pantalla de balanza también se indican por el sonido corto (bip1segundo).
- 2. Error FULL2 que aparece en la pantalla de balanza ,también se indica por sonido (bip)hasta que se elimine de la plataforma de balanza carga excesiva.

# 22. PARAMETROS TÉCNICOS DE BALANZAS

| Tipo de balanza:                            | WTB 200               | WTB 2000            |  |  |  |
|---------------------------------------------|-----------------------|---------------------|--|--|--|
| Carga máxima                                | 200g                  | 2000g               |  |  |  |
| Precisón de lectura                         | 0,001g                | 0,01g               |  |  |  |
| Rango de tara                               | -200g                 | -2000g              |  |  |  |
| Repetibilidad                               | 0,003g                | 0,03g               |  |  |  |
| Linealidad                                  | ±0,003g               | ±0,03g              |  |  |  |
| Tiempo de medida                            | 3 segundos            |                     |  |  |  |
| Dimensiones de platillo                     | φ 115 mm              | 125 x 145mm         |  |  |  |
| Temperatura de trabajo                      | Desde +15°C           | c hasta +30°C       |  |  |  |
| Alimentación                                | 230V AC 50Hz / 11V AC | y tambien 6×AA NiMH |  |  |  |
| Tiempo medio de trabajo con<br>acumuladores | 35 h                  | oras                |  |  |  |
| Pantalla                                    | LCD con retr          | oiluminación        |  |  |  |
| Masa neto / bruto                           | 1,1 /                 | 2kg                 |  |  |  |
| Dimensión de emblaje                        | 320 x 210             | x 150mm             |  |  |  |

# 23. SOLUCIÓN DE PROBLEMAS

| Problema                                                   | Causa                                                                  | Solución                                                                                                    |  |  |
|------------------------------------------------------------|------------------------------------------------------------------------|----------------------------------------------------------------------------------------------------|--|--|
|                                                            | Batería baja (acumulador),                                             | Conectar el cargador a la<br>balanza, cargar el<br>acumulador(acumulador)                                                             |  |  |
| enciende                                                   | Sin acumulador (no está<br>instalado,o instalado<br>incorrectamente)   | Comprobar la instalación<br>correcta de la batería<br>(polarización)                                                                  |  |  |
| Balanza se apaga<br>automáticamente                        | Parametr "t1" ustawiony na<br>"YES" (samoczynne<br>wyłącznie się wagi) | En menú "othr" cambiar el<br>parámetro "5.4 t1" en el<br>valor "no"                                                                   |  |  |
| Durante el inicio la<br>balanza muestra el<br>mensaje "LH" | La carga dejada en el<br>palatillo de balanza                          | valor "no"<br>Quitar la carga de la<br>pantalla de balanza.La<br>balanza después de algún<br>tiempo se mostrará la<br>indicación cero |  |  |

## 24. EQUIPO ADICIONAL

#### ACCESORIOS:

- Conductor a la impresora KAFKA P0136,
- Conductor al ordenador P0108,
- Conductor a la impresora EPSON P0151,
- Conductor de alimentación de encendedor del coche 12V DC -K0047,
- Impresora térmica KAFKA,
- Impresora de impacto EPSON,
- Lazo de corriente en la caja de plastico AP2-1,
- Convertidor RS232 / RS485 KR-01,
- Convertidor RS232 / Ethernet KR-04,
- Mesa antivibratil inoxidable SAL/N,
- Mesa antivibratil pintada SAL/M,
- Patrones de masa junto con los accesorios.

#### Programas de ordenador:

- Programa de ordenador "Edytor Wag",
- Programa de ordenador "RAD-KEY",
- Programa de ordenador "PW-WIN ".

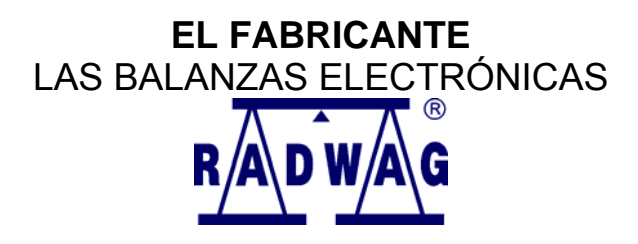

RADWAG Balanzas Electronicas 26 - 600 Radom, la calle Bracka 28

Central telefónica. +48 48 384 88 00, tel./fax. + 48 48 385 00 10 Sector de la Venta + 48 48 366 80 06 www.radwag.pl

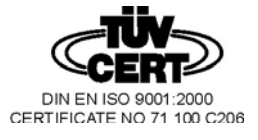